# 『みずほビジネス WEB』操作マニュアル

- 共通編 -

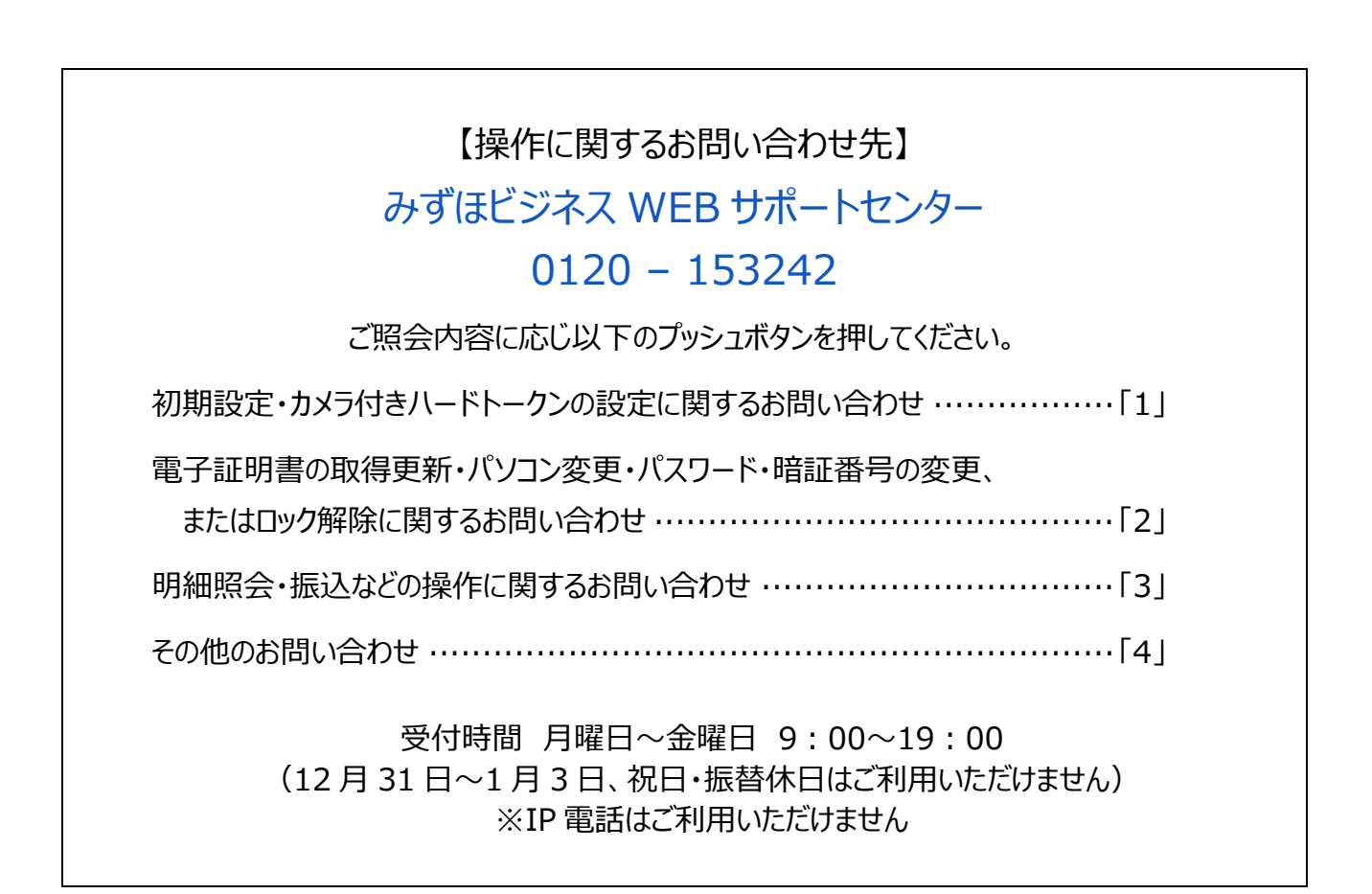

© 2013 Mizuho Bank, Ltd.

## この操作マニュアルについて

# 表記について

このマニュアルでは、操作方法を説明するために、以下の表記を使用しています。

- メニュー名、アイコン名、ボタン名、項目名は[]で囲んでいます。
   (例) [OK]をクリックしてください。
- ハードウェアやソフトウェアへの損害を防止するためや、不正な操作を防止するために、守っていただきたいことや 注意事項を下記例のように記載しています。

(例)

「支払口座の利用権限」を持たないユーザは、その口座からの振込振替はできません。

- 設定、操作時に役立つ一般情報や補足情報を下記例のように記載しています。
  - (例)

登録内容の印刷を行う場合、[印刷]をクリックしてください

Microsoft Edge、Mozilla Firefox、Google Chrome、Safari を総称してブラウザと記載します。

### 画面ショットについて

操作方法の説明には、イメージ画像を使用しています。

ご利用のパソコン、OS、ブラウザや文字サイズ、解像度の設定によっては、画面の表示が異なる場合があります。 また、ご契約時のサービス内容、ユーザー権限によって、画面の表示が異なる場合があります。

### 商標について

- Microsoft、Windows および Microsoft Edge は、米国 Microsoft Corporation の、米国、日本および その他の国における登録商標または商標です。
- Mozilla Firefox は、米国 Mozilla Foundation の米国およびその他の国々における登録商標です。
- Mac、MacOS、Safari、iPhone、iPad は米国およびその他の国々で登録された Apple Inc.の商標です。
- Adobe Acrobat Reader は、アドビ社の登録商標または商標です。
- Google Chrome、Android は Google Inc.が所有する商標または登録商標です。

# 目 次

# I. ご利用にあたって

| 1. | ご利用可能なサービス内容について                           |
|----|--------------------------------------------|
| 2. | セキュリティについて                                 |
| 3. | ユーザの種類と役割・・・・・・・・・・・・・・・・・・・・・・・・・・・・・・・15 |
| 4. | パスワードや I D 等の種類と役割                         |
| 5. | 電子証明書方式について                                |
| 6. | ご利用環境について                                  |
| 7. | 起動時・操作時の注意                                 |
| 8. | ブラウザ操作時の注意                                 |

# II. 操作・設定について

| 1. | ログイン・ログアウト方法    |
|----|-----------------|
| 2. | ホーム画面について8      |
| 3. | お知らせの照会と削除について9 |
| 4. | パスワードの変更について    |
| 5. | ログイン時の表示画面について  |
| 6. | 操作履歴について        |

### 目次

# I. ご利用にあたって

| 1. | ご利用可能なサービス内容について                           |
|----|--------------------------------------------|
| 2. | セキュリティについて                                 |
| 3. | ユーザの種類と役割・・・・・・・・・・・・・・・・・・・・・・・・・・・・・・・15 |
| 4. | パスワードや I D 等の種類と役割                         |
| 5. | 電子証明書方式について                                |
| 6. | ご利用環境について                                  |
| 7. | 起動時・操作時の注意                                 |
| 8. | ブラウザ操作時の注意                                 |

# 1. ご利用可能なサービス内容について

| 照会サービス           | サービス概要                                                                                                    | ご利用時間                                                                                                |
|------------------|----------------------------------------------------------------------------------------------------|----------------------------------------------------------------------------------------------------|
| 残高照会             | リアルタイムで預金残高を照会いただけます。                                                                                                    | 平日 3:00~23:59 *1<br>土曜 3:00~22:00<br>日曜 8:00~23:59 *2<br>祝日 3:00~23:59 *3<br>(土曜日祝日のみ 22:00<br>まで)   |
| 入出金明細照会          | 当日を含め23営業日間の入出金明細を日付指定で照会いただけます。<br>●「翌日一括方式」でお申し込みの場合、照会当日分の入出金明細は<br>翌営業日以降に照会いただけます。<br>● 拡張EDI情報の内容は平日 8:00~19:00 にご確認いただけます。                                                                                                 | 平日 3:00~23:59 *1<br>土曜 3:00~23:59<br>日曜 8:00~23:59 *2<br>祝日 3:00~23:59 *3                            |
| 明細照会<br>(日付範囲指定) | <ul> <li>※旧みずほコーポレート銀行の口座をご利用のお客さまはご利用になれません。</li> <li>入出金明細または振込入金明細(お申込時に選択します)を、日付の範囲<br/>(当日~400日前)を指定して照会いただけます。</li> <li>お取引が発生したとき、お取引明細を電子メールで通知いたします。</li> <li>「翌日一括方式」でお申し込みの場合、お取引の翌営業日8:00に<br/>一括通知いたします。</li> </ul> | 平日 3:00~23:59 *1<br>土曜 3:00~23:59<br>日曜 8:00~23:59 *2<br>祝日 3:00~23:59 *3<br><通知時間><br>平日 8:00~20:00 |

| 振込振替サービス                            | サービス概要                                                                                                    | ご利用時間                                                 |
|-------------------------------------|----------------------------------------------------------------------------------------------------|-------------------------------------------------------|
| 振込振替<br>事前登録方式<br>*4 *5 *6<br>*7 *8 | 【振込先を事前にお取引部店にお届けいただく方式】<br>振込指定日は <b>当日から1ヵ月先まで</b> ご指定いただけます。<br>● 1日あたりの振込限度額は、10億円未満の金額を1万円単位で設<br>定いただけます。<br>● 登録可能な振込先は 999 件です。                                                           | 平日 3:00~23:59 *1                                      |
| 振込振替<br>都度指定方式<br>*4 *5 *6<br>*7 *8 | <ul> <li>【振込先を振込の都度ご指定いただく方式】</li> <li>振込指定日は当日から1ヵ月先までご指定いただけます。</li> <li>当日扱いの申込をされていない場合は翌営業日から1ヵ月先までとなります。</li> <li>1日あたりの振込限度額は1億円未満の金額を1万円単位で設定いただけます。</li> <li>登録可能な振込先は500件です。</li> </ul> | 土曜 3:00~23:00<br>日曜 8:00~22:00 *2<br>祝日 3:00~23:00 *3 |

\*1 第1、第3月曜日のサービス開始時間は6:15となります。

\*2 日曜日が祝日の場合は、日曜日のサービス時間となり、振替休日が祝日のサービス時間となります。

\*3 祝日がハッピーマンデー<sup>(注)</sup>の場合、前日の日曜日は21:00まで、翌月曜日のサービス開始は6:00となります。 ※第1、第3月曜日とハッピーマンデーが重複する場合、サービス開始時間は\*1の通りとなります。

(注) ハッピーマンデー:特定の月曜日に指定されている祝日(成人の日、海の日、敬老の日、スポーツの日)

I ご利用にあたって-2

| _ |    | _ |    |    |   |
|---|----|---|----|----|---|
| Ι | ご利 | 用 | にあ | たつ | τ |

| *4 | 当日扱い振込については前ページの表のご利用時間の通りです。                             |
|----|-----------------------------------------------------------|
|    | ※定期預金へのお振込は平日8:00~16:00のみ当日扱いが可能です。                       |
|    | ※当行宛の通知預金への当日扱い入金について、土曜日、土曜日祝日は22:00までとなっておりますのでご注意ください。 |

- \*5 予約振込については平日23:00、土曜日22:00、日曜日22:00、祝日23:00(土曜日祝日は22:00)まで となります。
- \*6 振込振替の取消は、振込振替指定日前日までとなり、平日23:00、土曜日22:00、日曜日22:00、 祝日22:00(平日祝日は23:00)までご利用可能です。 (なお、取り消された場合にも、「1日あたりの振込振替限度額」からは差し引きされません。)
- \*7 振込振替予約の場合には、振込振替指定日の前営業日に代り金をお支払い口座にご用意ください。 (代り金が不足した場合、振込振替されませんので再度振込操作を行ってください)
- \*8 振込振替ではATMでの振込のように、金融機関に登録されている受取人名が表示されます。 振込先金融機関によっては表示されない場合がございます。 なお、複数回連続して受取人名表示後にお取引を中断された場合は、口座確認がロックとなり振込振替サービスが停止と なりますのでご注意ください。(ロック解除は、強制停止解除等依頼書をお届けください。)

| 一括伝送サービス              | サービス概要                                                                                                    | ご利用時間                                           |
|-----------------------|----------------------------------------------------------------------------------------------------|-------------------------------------------------|
| 総合振込<br>*1            | <ul> <li>振込データを一度にまとめて送信いただけます。</li> <li>振込指定日は、15 営業日先までご指定いただけます。</li> <li>承認操作は振込指定日の前営業日 17:30 までです。</li> <li>(注) 拡張 EDI 情報を含む承認は平日 8:00~19:00 にご利用ください。</li> <li>当時間以外は拡張 EDI 情報を省略したお振込みとなります。</li> <li>なお、拡張 EDI 情報へはお取引先と取り決めた情報を入力してください。</li> </ul> | 平日 8:00~21:00<br>土曜 8:00~18:00                  |
| 給与振込<br>賞与振込<br>*1 *2 | <ul> <li>給与・賞与の振込データを一度にまとめて送信いただけます。</li> <li>振込指定日は、15 営業日先までご指定いただけます。</li> <li>承認操作は振込指定日の3営業日前17:30までです。</li> <li>振込先がすべて当行本支店間の場合、2営業日前17:30までです。</li> </ul>                                                                                            | 日曜 9:00~18:00                                   |
| 地方税納付<br>*1 *2        | <ul> <li>個人住民税の納付データを一度にまとめて送信いただけます。</li> <li>● 確定・承認操作は納付指定日(毎月 10 日、休日の場合は翌銀行営業日)の15営業日前から4営業日前11:00まで行えます。</li> </ul>                                                                                                    | 平日 9:00~21:00<br>土曜 9:00~18:00<br>日曜 9:00~18:00 |

\*1 日曜を除く祝祭日と振替休日はご利用になれませんのでご注意ください。

\*2 スタンダードプランのお客さまのみご利用になれます。なお、現在は新規申込を停止しております。

# 一度に送信できる件数

| プラン       | サービス    | WEB 画面上で<br>データ作成する方式 | 外部システムで作成した<br>振込データのアップロード(全銀形式) |
|-----------|---------|-----------------------|-----------------------------------|
| ライトプラン    | 総合振込    | 最大20件                 | ご利用いただけません                        |
|           | 総合振込    | 最大500件                | 最大3,000件                          |
| スタンダードプラン | 給与·賞与振込 | 最大500件                | 最大3,000件                          |
|           | 地方税納付   | 最大500件                | ご利用いただけません                        |

登録可能な振込先・納付先の件数

| 総合振込    | 500件 |
|---------|------|
| 給与·賞与振込 | 500件 |
| 地方税納付   | 500件 |

Ω

## 承認済みデータの取消時限

- 日曜日を除く祝祭日と振替休日はご利用になれません。
- 下記時間以降、取消操作はできません。
- 取消可能なデータは、総合振込または給与・賞与振込にて作成した振込データとなります。
- 取扱データ量の集中日(月末等)は、操作タイミングによっては、承認取消できない場合がありますのでご注意ください。

総合振込

| 承認日時(ダブル承認の場合は「最終承認」) |                     |               | 承認取消操作の時限         |
|-----------------------|---------------------|---------------|-------------------|
| 振込指定日の4営業日以上前         |                     |               | 承認日から2営業日後 17時40分 |
| 振込指定日の3営業日前           |                     |               | 承認日から2営業日後10時00分  |
| 振込指定日の2営業日前           |                     |               | 承認日から翌営業日 10時 00分 |
| 振いお今日の茶堂茶口            | ~10 時 00 分          | $\rightarrow$ | 承認日当日 10 時 00 分   |
| 振込指正口の則呂耒口            | 10 時 00 分~17 時 30 分 | $\rightarrow$ | 承認日当日 17 時 40 分   |

## 給与·賞与振込

### 【他行宛含む】

| <b>承認日時</b> (ダブル承 | 承認取消操作の時限     |               |                   |
|-------------------|---------------|---------------|-------------------|
| 振込指定日の6営業日以上前     |               |               | 承認日から2営業日後17時40分  |
| 振込指定日の5営業日前       |               |               | 承認日から2営業日後10時00分  |
| 振込指定日の4営業日前       |               |               | 承認日から翌営業日 10時 00分 |
| 振りたちしゅう党業日前       | ~10 時 00 分    | $\rightarrow$ | 承認日当日 10 時 00 分   |
| 抵込相正口の3 呂東口則      | 10時00分~17時30分 | $\rightarrow$ | 承認日当日 17 時 40 分   |

### 【当行宛のみ】

| 承認日時(ダブル承認の場合は「最終承認」) |               | 承認取消操作の時限         |                       |
|-----------------------|---------------|-------------------|-----------------------|
| 振込指定日の5営業日以上前         |               | $\rightarrow$     | 承認日から2営業日後 17時40分     |
| 振込指定日の4営業日前           |               | $\rightarrow$     | 承認日から2 営業日後 10 時 00 分 |
| 振込指定日の3営業日前           |               | $\rightarrow$     | 承認日から翌営業日 10時 00分     |
| 振りたちしゃっ、営業口前          | ~10 時 00 分    | → 承認日当日 10 時 00 分 |                       |
| 振込指正口の 2 呂耒口則         | 10時00分~17時30分 | $\rightarrow$     | 承認日当日 17 時 40 分       |

I ご利用にあたって-5

# スマートフォン

スマートフォンでご利用可能なサービス内容やご利用時間、操作方法につきましては、 「操作マニュアル(スマートフォン編)」をご参照ください。

# タブレット

タブレットでご利用可能なサービス内容やご利用時間、操作方法につきましては、 「操作マニュアル(タブレット編)」をご参照ください。

# 2. セキュリティについて

インターネットや電子データの活用は、ビジネスや日常生活において不可欠な存在となっています。

しかしながら、インターネットや電子データは利便性に優れている反面、情報漏洩などのリスクも存在しています。 インターネットにおける一般的なセキュリティリスクおよび、みずほビジネス WEB のセキュリティ対策についてご説明しま す。

インターネットのリスク

インターネットにおけるセキュリティリスクとして、一般的に第三者による契約者本人への「なりすまし」、データの「改ざん」、「盗聴」があります。

なりすまし

実社会での対面取引と異なり、インターネットにおいては相手が誰であるかと特定することは一般的に困難です。

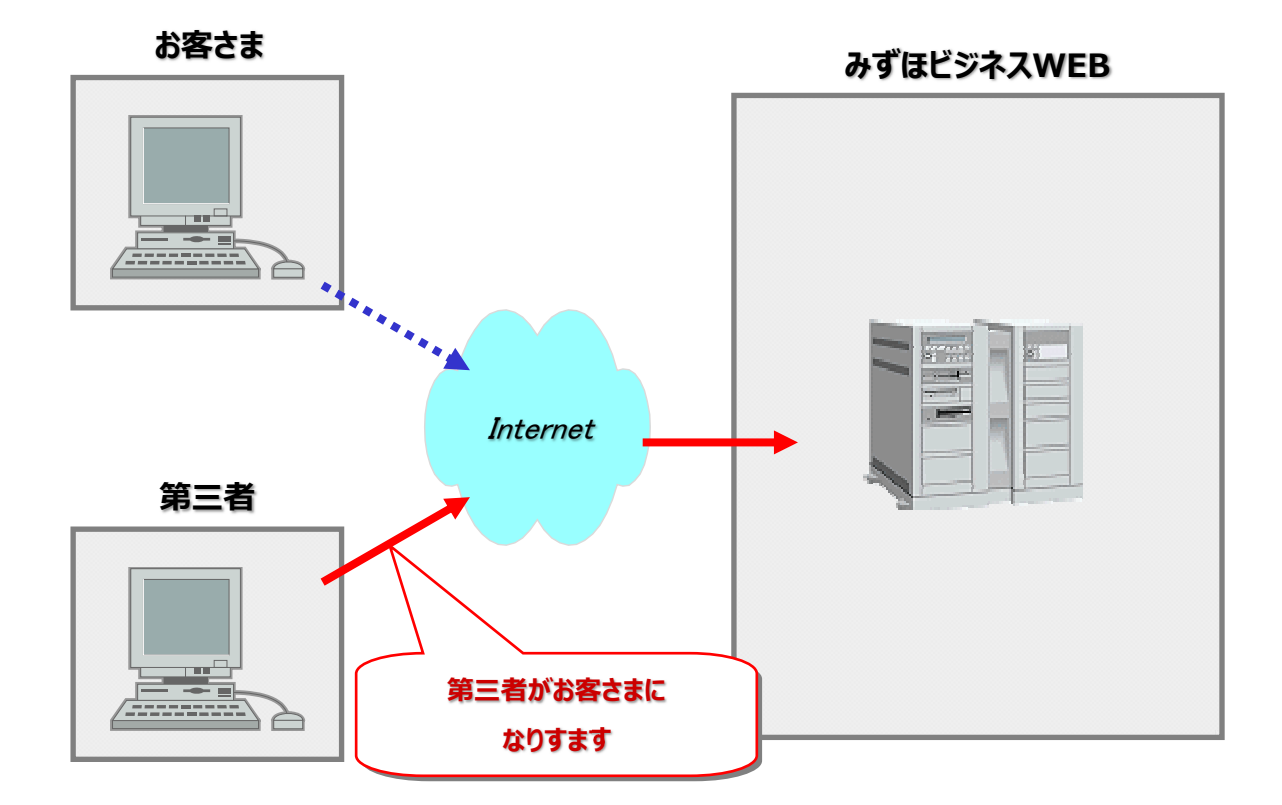

### データの改ざん

電子データは複製や変更が容易で、管理や利用に優れている反面、変更(改ざん)されるリスクがあります。

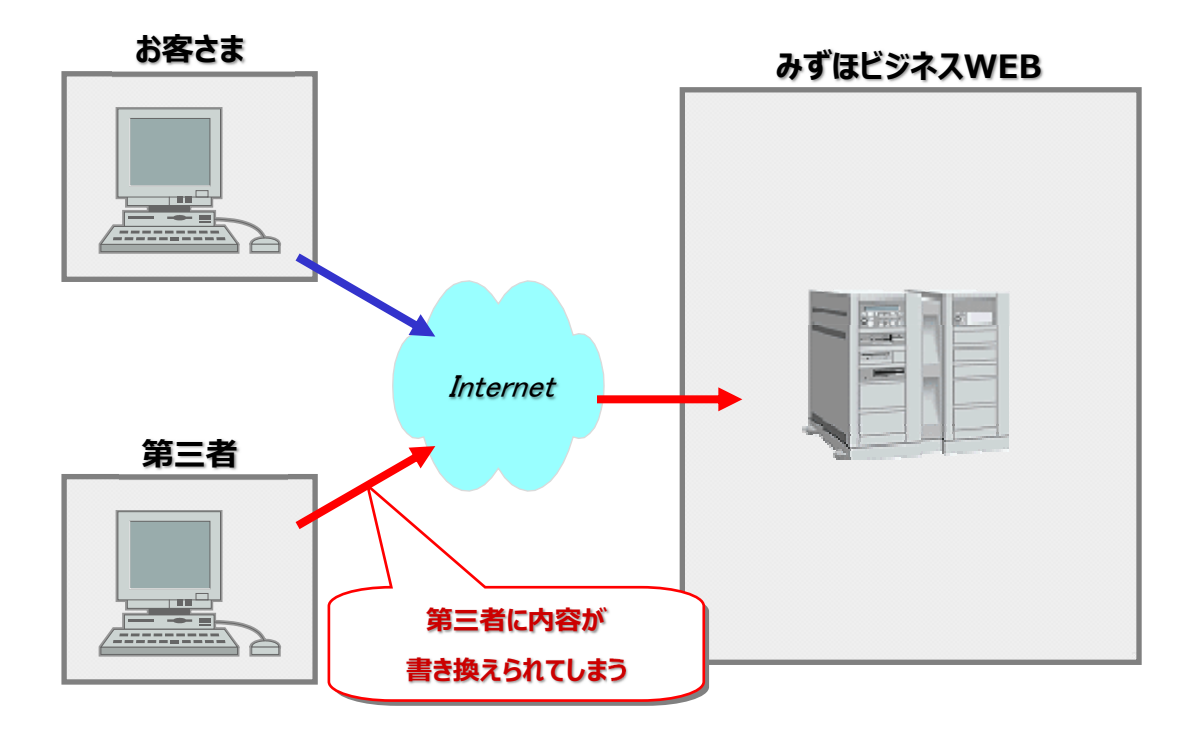

情報の漏洩、盗聴(盗み見)

通常、インターネット上には「データを他人に見られないようにする」という機能はついていませんので、 情報が漏洩したり、盗聴(盗み見)されるリスクがあります。

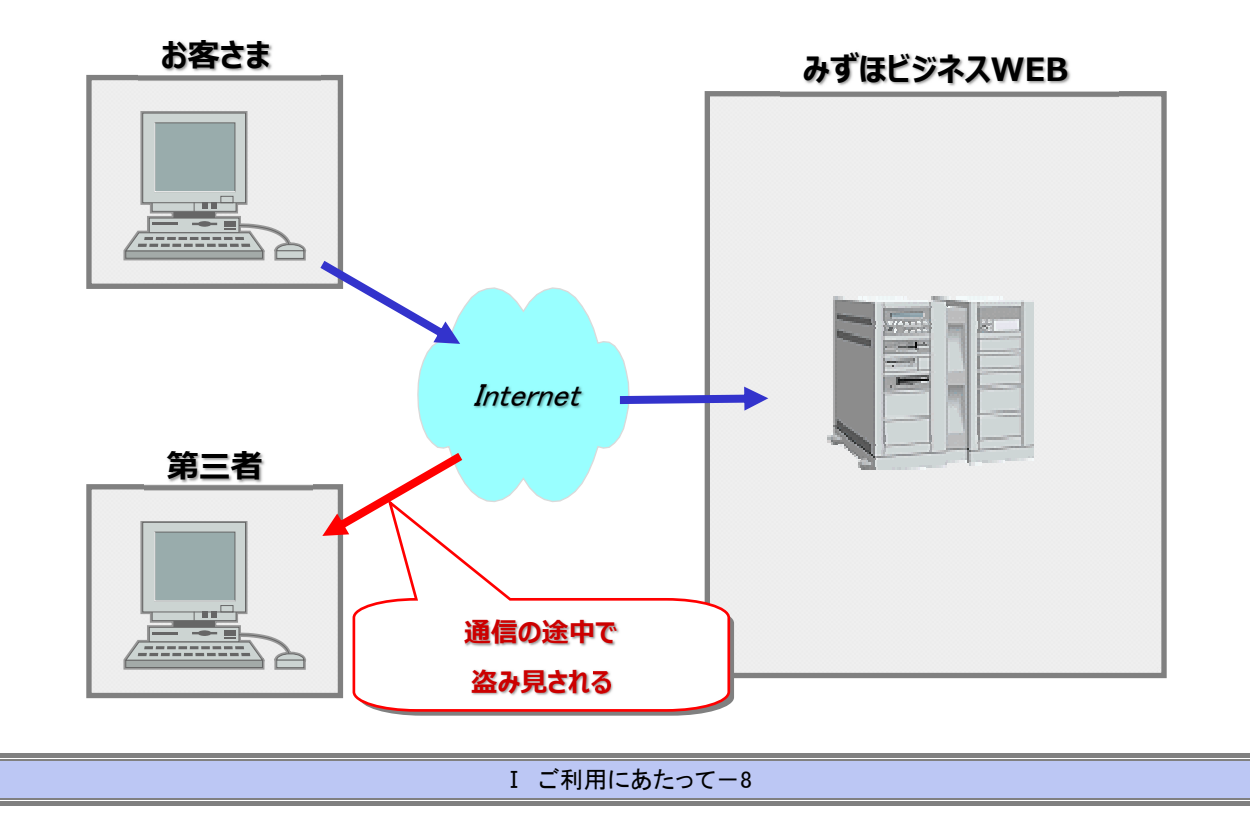

みずほビジネスWEBにおけるセキュリティ対策

みずほビジネス WEB では、安心してご利用いただけるよう、このようなリスクに対し複数の対策を講じています。

#### ■ 電子証明書による本人認証と通信の暗号化

電子証明書やログインパスワードによる厳格な本人認証を行ったうえで、暗号化通信に入りますので、なりすましや データの改ざん、盗聴を防ぎます。

| リスク種類         | セキュリティ対策                        |
|---------------|---------------------------------|
| なりすまし         | 電子証明書認証(電子証明書方式のお客さまのみ)、各種暗証番号、 |
|               | 取引実行パスワード、ワンタイムパスワードによる本人確認     |
| データの改ざん       | 通信の暗号化(SSL256bit)               |
| 情報の漏洩、盗聴(盗み見) | 通信の暗号化(SSL256bit)               |

#### ■ ソフトウェアキーボードの採用

パスワードや暗証番号をソフトウェアキーボードで入力することで、キーロガー等のスパイウェアによる盗み取りを防ぎます。 ※ 詳細は「I ご利用にあたって-14」をご参照ください。

### ■ カメラ付きハードトークンの採用

ログイン時や振込等の取引の都度、画面に表示された二次元コード(画像)を、操作端末とは物理的に独立した専 用のカメラ付きハードトークンで読み取ります。取引内容を目視により確認することで、取引内容の改ざんを 検知できます。

※ 詳細は「I ご利用にあたって-13」をご参照ください。

#### ■ ユーザごとの操作権限設定機能

ユーザごとに利用可能なサービス種類・取扱金額等を設定できます。 また、一括伝送サービスにおいては、振込/納付データの作成者と承認者を分けることができます。 振込・振替サービスにおいても、お客さまの設定で作成者と承認者を分けてご利用いただけます。

### ■ 電子メールによる取引結果の通知

振込振替の受付結果や一括伝送サービスの承認結果など、あらかじめご登録いただいた電子メールアドレスに送信いたします。

### ■ ユーザの利用停止・解除機能

必要に応じ、ユーザごとにサービス利用を停止(停止の解除)できます。

身に覚えのないパスワードロック、電子証明書の消失等の不審事象が発生した場合等のサービス利用停止に活用できます。

マスターユーザ、管理者ユーザに限り、ご自身のサービス利用を停止することができます。

なお、サービス停止状態の解除には、お取引部店への依頼が必要となる場合があります。

### (ご注意)スパイウェアなどの脅威

スパイウェアとはパソコンなどで入力された個人情報を利用者が気づかないうちに収集してインターネット経由で送信してしまうソフトです。

このようなソフトは電子メールに添付されたり、フリーソフトなどのアプリケーションをインストールした際に同時にインストールされることが多いので、以下にご注意ください。

- 1 心あたりのない電子メールを開封しない。
- 2 不審なフリーソフトをインストールしない。
- 3 不審な WEB サイトを閲覧しない。
- 4 WindowsUpdate、MicrosoftUpdateなどで、ご利用のパソコンを常に最新の状態にする。
- 5 スパイウェア対策機能を持つセキュリティ対策ソフト等を導入し常に最新の状態にする。
- 6 感染が疑われる場合は、すぐにお取引部店にご連絡し、取引停止など行ってください。

電子証明書について

### ■ 電子証明書とは

現実の世界においては、運転免許証やパスポート、戸籍謄本といった本人確認資料を提示することで、本人であることを 証明することができます。

しかしながら、インターネットにおいては、そういった本人確認資料を提示して本人であることを確認するのは困難です。 そこで考え出されたのが、「電子証明書」です。

電子証明書とは、認証局とよばれる証明機関が発行するもので、インターネットにおける身分証明書の役割を果たします。

### ■ 電子証明書の発行と確認

みずほビジネスWEBでは、お客さまと当行のWEBサーバの電子証明書をお互いに交換・検証しあい、正当であることを 確認したうえでその後のやりとり(取引)を開始しますので、なりすましを防ぎます。

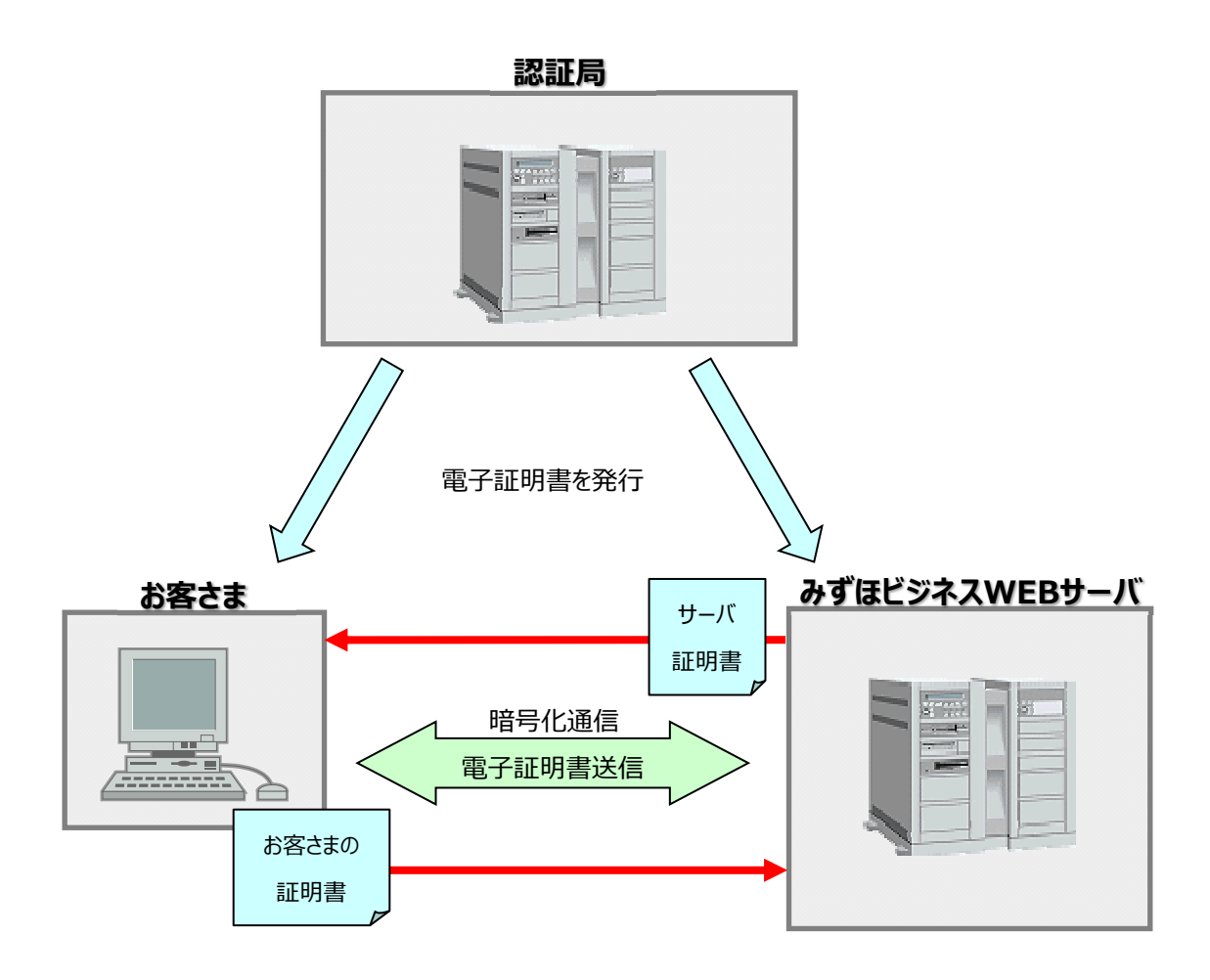

### ■ 電子証明書の発行(流れ)

初回ご利用時に、電子証明書を発行いただきます。

電子証明書の発行にあたっては、まずお申し込みいただいた口座情報・暗証番号によりログイン I D・パスワードを設定 いただきます。続いて、電子証明書を取得(インストール)いただきます。

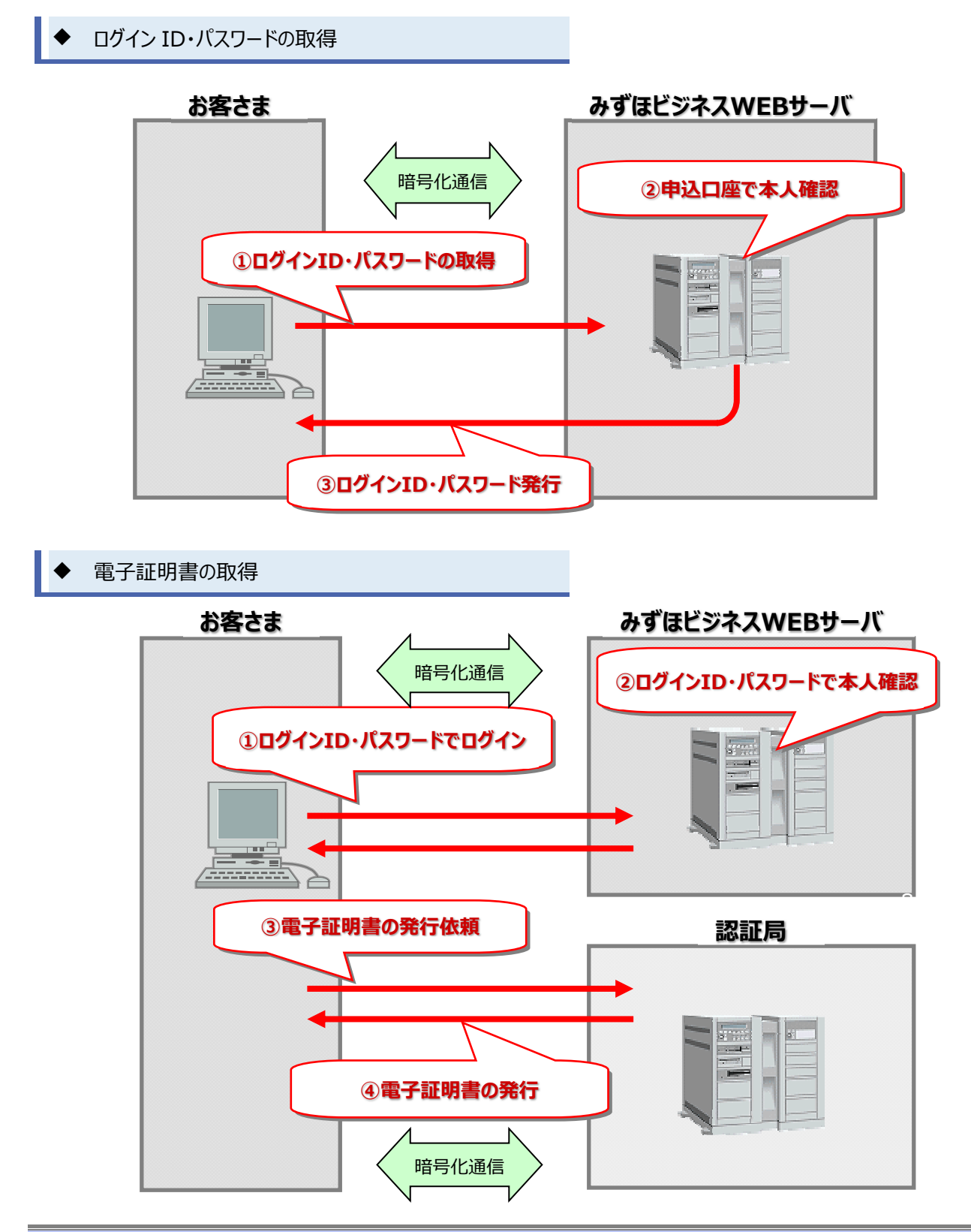

I ご利用にあたって-12

【各種セキュリティ対策】

① ワンタイムパスワード

ワンタイムパスワードは、指定した振込等の取引にのみ有効な使い捨てパスワードです。

下表のタイミングにて、カメラ付きハードトークンによるワンタイムパスワード認証が必要となります。

ご利用いただく端末ごとに使用するタイミングが異なります。

|         | ログイン   | 振込振替<br>(都度指定) | 総合振込<br>給与·賞与振込 | ユーザ管理  | ログインパスワード<br>再設定 | 取引実行パスワード<br>再設定 |
|---------|--------|----------------|-----------------|--------|------------------|------------------|
| パソコン    | O (*1) | ○ (*2)         | O (*3)          | O (*4) | ○ (*5)           | ○ (*6)           |
| タブレット   | 0      | O (*2)         | ○ (*3)          | O (*4) | ○ (*5)           | O (*6)           |
| スマートフォン | 0      | O (*2)         | ×               |        |                  | O (*6)           |

「〇」:入力必須です。 「×」:使用しません。

(\*1)ログイン方式が ID・パスワード+ワンタイムパスワード方式時

(\*2)都度指定方式2「新規に振込先口座を入力」選択時 振込先マスタの追加登録、変更(振込操作中の振込先修正も含まれます) ファイルによる振込先マスタ登録時

(\*3)振込指定方法「新規に振込先口座を入力」選択時 ファイル受付時(総合振込から振込振替への切替、給与・賞与振込から総合振込への切替時も含まれます) 振込先マスタの追加登録、変更(振込操作中の振込先修正も含まれます) ファイルによる振込先マスタ登録時

(\*4)ユーザ新規登録・変更時

ワンタイムパスワードの登録解除時

- (\*5)ログインパスワードの再設定時
- (\*6)取引実行パスワードの再設定時

② 2 経路認証(2 経路認証機能をお申し込みのお客さまのみ)

振込振替(都度指定方式)、総合振込、給与/賞与振込実施時に、振込データ作成時と異なるデバイス(パソコン・スマートフォン)による承認を必須とする機能です。

2 経路認証機能をご利用いただく場合、パソコンとタブレットは同一デバイスとして扱います。 パソコンで作成したデータをタブレットで承認することはできません。

③ データ作成者と異なるユーザによる承認必須化機能

(データ作成者と異なるユーザによる承認必須化機能をお申込みのお客さまのみ)

シングル承認利用時において、振込振替(都度指定方式)、総合振込、給与/賞与振込の、承認者にデータ作成 者と異なるユーザを選択することを必須とする機能です。

I ご利用にあたって-13

共通編

### ソフトウェアキーボードについて

「パスワード」「暗証番号」をソフトウェアキーボードで入力することができます。

ソフトウェアキーボードで入力することで、キーロガー等のスパイウェアによる盗み取りを防ぎます。

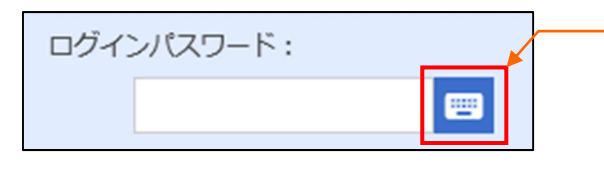

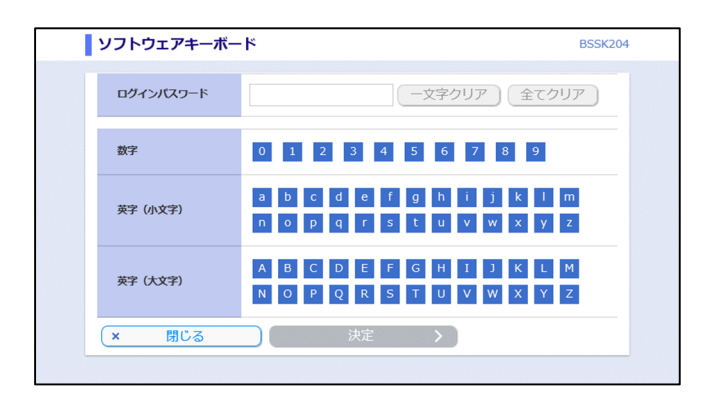

**ソフトウェアキーボード** BSSK204 ログインバスワード (一文字クリア)(全てクリア) 0 1 2 3 4 5 6 7 8 9 数字 def g 🧄 i j 英字 (小文字) pqrstuvwxyz ABCDEFGHIJKLM 英字 (大文字) NOPQRSTUVWXYZ × 閉じる 

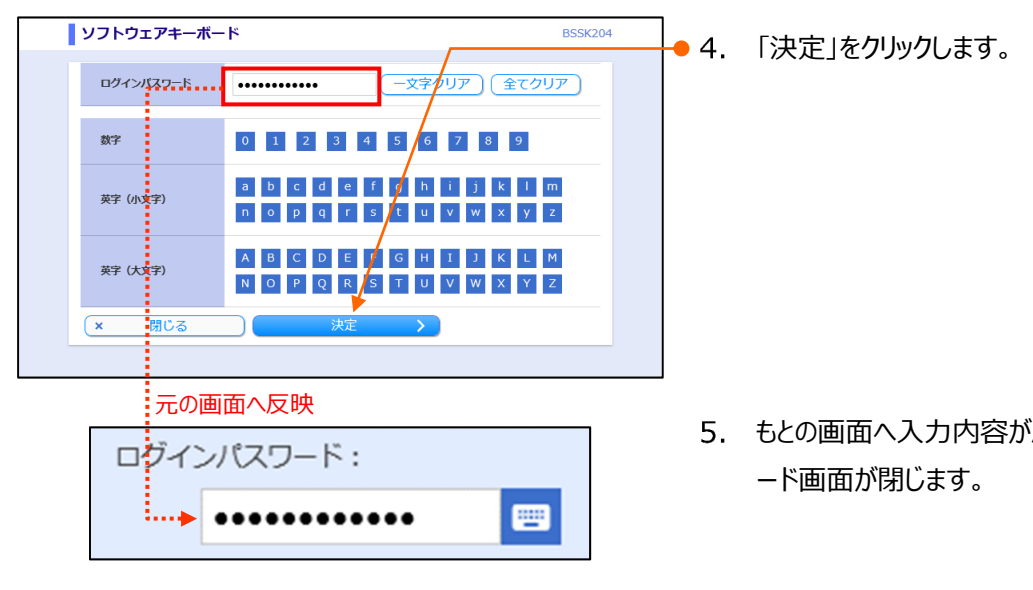

- 1. 入力欄右のソフトウェアキーボードのアイコンをクリック します。
  - 2. ソフトウェアキーボード画面がポップアップ表示されま す。

3. パスワードの数字や英字ボタンをマウスでクリックする と、入力欄に表示されます。

5. もとの画面へ入力内容が反映し、ソフトウェアキーボ

I ご利用にあたって-14

# 3. ユーザの種類と役割

みずほビジネス WEB ご利用開始時、最初にご登録いただくユーザが「マスターユーザ」(=管理責任者)となります。

マスターユーザが登録したユーザは「一般ユーザ」となります。

マスターユーザは、一般ユーザのロック解除やビジネスWEBの設定変更等、重要な役割を果たします。

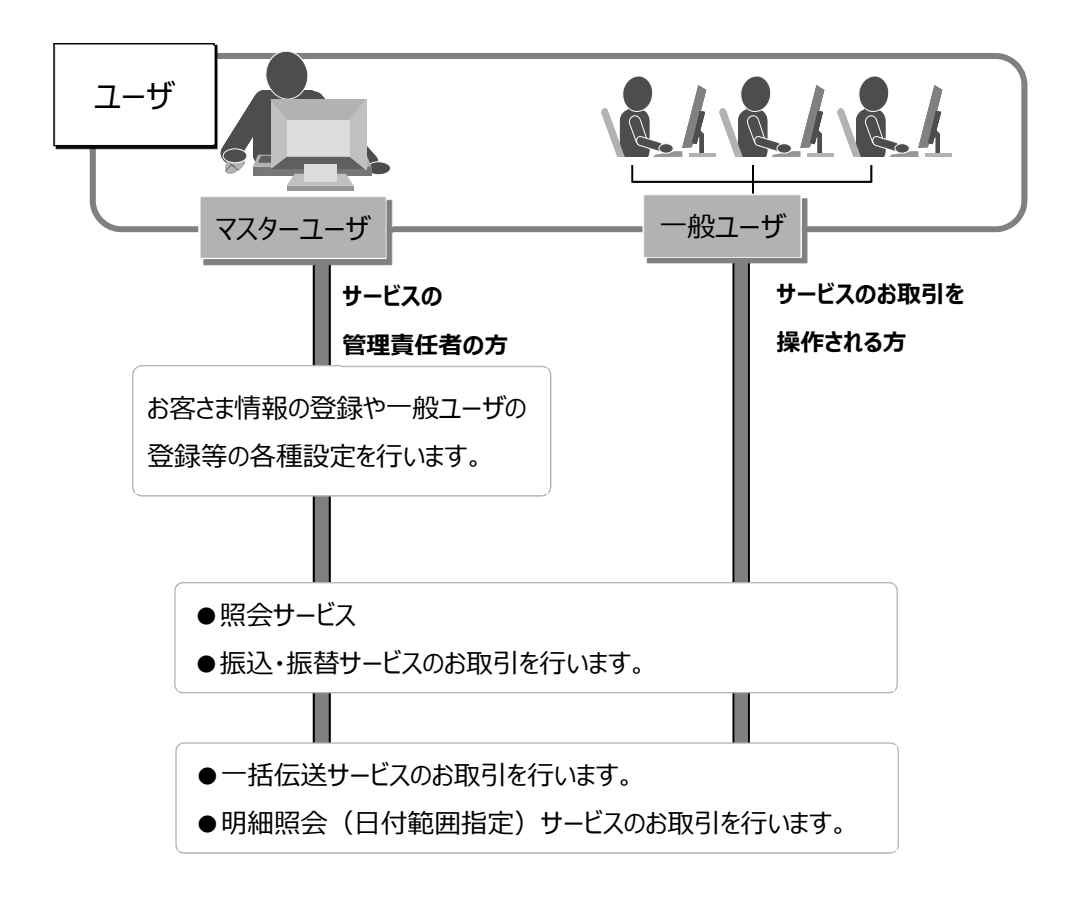

ー般ユーザに「管理者権限」を付与することができます。 登録いただいた「一般ユーザ」に、マスターユーザ同様の権限「管理者権限」を付与いただけます。 業務を分担するなど、マスターユーザの負担を軽減することが可能です。

共通編

1

# 4. パスワードやID等の種類と役割

お客さまがご使用になる「ログイン I D」、「電子証明書」、「パスワード」や「暗証番号」の種類と役割について ご説明します。

### I D・電子証明書・パスワード

| ロガイン    | ID      | 電子証    | 明書の取得時に使                                   | 吏用します。             |                  |              |
|---------|---------|--------|--------------------------------------------|--------------------|------------------|--------------|
|         |         | マスターご  | ユーザは、初めて利用す                                | するときにログイン          | ・IDを取得します。       |              |
|         |         | 一般ユ-   | -ザのログイン ID は、マ                             | ?スターユーザがき<br>      | 登録します。           |              |
|         |         | スマートス  | フォン・タフレットでも使                               | 用します。<br>キは、サービスログ | ᄨᇧᆎᇆᄹᇚᆘᆂᆂ        |              |
|         |         | *ID•/  | スワートクエのの谷さ                                 | まは、リーヒスログ          | ノイン時に使用しまり。      |              |
|         |         | ログイン   | ッ時にログイン ID                                 | の代わりに使り            | 用します。            |              |
| (電子証)   | 明書      | 電子証明   | 明書は、マスターユーサ                                | 、一般ユーザとも           | っに各自のログイン ID     | で取得します。      |
|         |         | ※ID・バ  | スワード方式のお客さ                                 | まは取得できませ           | さん。              |              |
|         |         |        | 、時に使用します                                   |                    |                  |              |
| ログイン    | パスワード   |        |                                            | 温時に登録しま            | <b>क</b>         |              |
|         |         | <      | エージはロシイン ID 取<br>-ザは、マスターフ <i>ー</i> ザナ     | が一般ユーザを登           | ッ。<br>縁する時に設定します | t.           |
|         |         | ×      | トフォン・タブレットでも                               | 使用します。             |                  |              |
|         |         |        | 光改にはロレナナ                                   |                    |                  |              |
| ワンタイム   | ムパスワート  |        |                                            | o<br>オスカノこいがち      | 見わります            |              |
|         |         |        | いこういうううしていていていていていていていていていていていていていていていていてい | 9 @91 ミノクルま        | もなります。           |              |
|         | ログイン    | 振込振替   | 総合振込                                       | ユーザ管理              | ログインパスワード        | 取引実行パスワード    |
|         | - (1.1) |        | 福宁・員与振込                                    | - (1.1)            | 冉設正              |              |
| バソコン    | O (*1)  | O (*2) | ○ (*3)                                     | O (*4)             | O (*5)           | (↑6)         |
| タブレット   | 0       | O (*2) | O (*3)                                     | O (*4)             | O (*5)           | O (*6)       |
| スマートフォン | 0       | O (*2) | ×                                          |                    |                  | O (*6)       |
|         |         |        |                                            | LOJ                | ・・・入力必須です        | 「×I・・・使用しません |

- (\*1) ログイン方式が ID・パスワード+ワンタイムパスワード方式時
- (\*2) 都度指定方式2「新規に振込先口座を入力」選択時 振込先マスタの追加登録、変更(振込操作中の振込先修正も含まれます) ファイルによる振込先マスタ登録
- (\*3) 振込指定方法「新規に振込先口座を入力」選択時 ファイル受付時(総合振込から振込振替への切替、給与・賞与振込から総合振込への切替時も含まれます) 振込先マスタの追加登録、変更(振込操作中の振込先修正も含まれます) ファイルによる振込先マスタ登録時
- (\*4) ユーザ新規登録・変更時
  - ワンタイムパスワードの登録解除時
- (\*5) ログインパスワードの再設定時
- (\*6) 取引実行パスワードの再設定時

I ご利用にあたって

▼ー括伝送サービスをご利用のお客さま

取引実行パスワード

総合振込・給与賞与振込・地方税納付の承認時に使用します。 承認権限を持つユーザが使用します。

### ▼明細照会(日付範囲指定)をご利用のお客さま

PDF パスワード

通知メールに添付する明細(PDF ファイル)を開く際に使用します。

### 暗証番号

みずほビジネス WEB 申込書にてお届けいただいた各種暗証番号です。

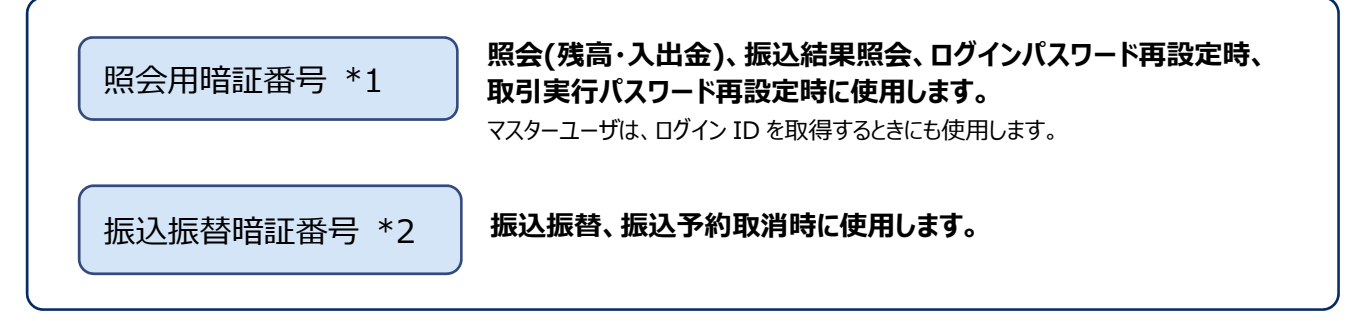

※ 旧みずほコーポレート銀行の口座をご利用のお客さまは、申込書でお届けいただいた\*1「暗証番号」、\*2「資金移動暗証番号」です。

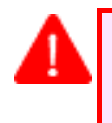

暗証番号は、ご本人を確認させていただくために重要なものです。 生年月日など、容易に他人に知られないような番号でお申し込みください。 また、厳重に管理してください。

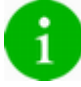

パスワードや暗証番号を失念したり、誤入力等によりサービスが停止する場合があります。 そのときの対応方法は、「各種メンテナンス編」をご参照ください。

# 5. 電子証明書方式について

電子証明書とは、お客さまの情報を保有した電子的なデータで、お客さまのパソコンをインターネット上で識別す る手段の一つです。

- 電子証明書は、みずほビジネスWEBを利用するパソコンに取得(インストール)しておくことにより、電子証明書を 取得していないパソコンから、みずほビジネスWEBサイトへの不正なログインを防止することができます。
- スパイウェア等による不正利用を防止する手段として有効です。
- ■「マスターユーザ」のほか「一般ユーザ」についても、「電子証明書方式」でのご利用になりますのでご注意ください。
- Mac OS をご使用の場合、電子証明書は取得できません。 ID・パスワード+ワンタイムパスワード方式、または、ID・パスワード方式でご利用ください。
- 電子証明書の取得は Microsoft Edge の Internet Explorer モードをご利用ください。

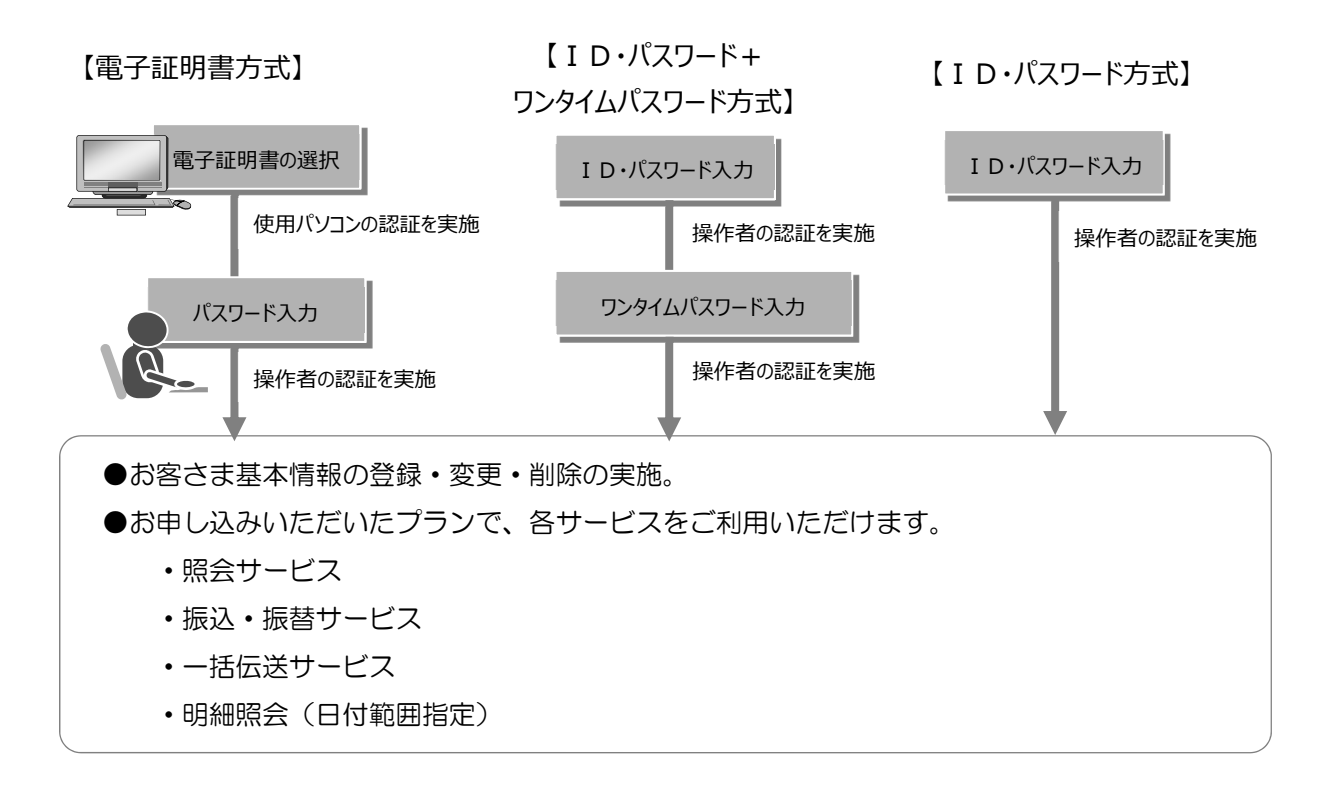

# 6. ご利用環境について

みずほビジネスWEBサービスをご利用いただくには、ログイン方式に適用した環境が必要となります。 暗号化(SSL256bit)が作動するOS・ブラウザ(OS・ブラウザとも日本語版のみ)が搭載されたパソコンで のみご利用いただけます。

※ 最新のご利用環境につきましては、<u>当行ホームページ(みずほビジネス WEB 商品ページ)</u>をご確認ください。 https://www.mizuhobank.co.jp/corporate/ebservice/account/b\_web/index.html#environment

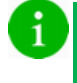

■ ご利用ブラウザにより、表示される線の太さの違いやセンタリング、上詰め、下詰め等の表示等に差異があります。

- フォント、文字コードなど、ご利用のパソコン環境設定内容に依存する部分があり、設定内容によっては異なる表示になる場合があります。
- ブラウザのオートコンプリート機能の抑止は以下のバージョン以降行わない方針です。
   【Windows】 Edge ver43 以降 /FireFox ver76 以降 /Chrome 抑止対応対象外
   【Mac】 Safari ver13 以降 /FireFox ver76 以降

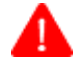

ご利用にあたっては、ウィルスやスパイウェアの感染を避けるため、パソコンの OS やブラウザを常に最新の状態にア ップデートしていただくとともに、最新の状態に更新済みのウィルス対策ソフトを用いて、定期的なウィルスチェックを 実施してください。

# 7. 起動時・操作時の注意

Α

1 台のコンピュータで複数のブラウザを起動してみずほビジネス WEB を操作することはできません。

みずほビジネス WEB の同じ操作ボタンを何度もクリックしないでください。

# 8. ブラウザ操作時の注意

インターネットのブラウザメニューの【印刷】以外のメニューを使用しないでください。

| С С оўлу × +                                                                                |                            |                               | - 0          | × |
|---------------------------------------------------------------------------------------------|----------------------------|-------------------------------|--------------|---|
| $\leftarrow$ $\rightarrow$ C $\bigcirc$ https://www.b-web.mizuhobank.co.jp/0001c/rblgi01/11 | RBLGI01-S01.do?rt_bn=cp_to | A) 📩 💈 🗘 🏌                    | @ <b>2</b>   |   |
|                                                                                             |                            | 新しいタブ                         | Ctrl+T       |   |
| ■電子証明書方式のお客さま                                                                               |                            | 新しいウィンドウ                      | Ctrl+N       |   |
|                                                                                             |                            | 新しい InPrivate ウィンドウ           | Ctrl+Shift+N |   |
|                                                                                             |                            | X-4 —                         | 100% +       | 2 |
| 電子証明書ロクイン                                                                                   | ログインパン 🌊                   | お気に入り                         | Ctrl+Shift+O |   |
|                                                                                             | Ū.                         | コレクション                        | Ctrl+Shift+Y |   |
| 証明書を取得されていない方、証明書を再取得される方は、                                                                 | 9                          | 履歷                            | Ctrl+H       |   |
| 「電子証明書発行」ボタンより証明書の発行を行ってください。                                                               | $\overline{1}$             | ダウンロード                        | Ctrl+J       |   |
| 電子証明書発行                                                                                     | É B                        | アプリ                           |              | > |
|                                                                                             | 1 G                        | 拡張機能                          |              |   |
|                                                                                             | 10                         | 印刷                            | Ctrl+P       |   |
| ■はじめてご利用のお客さま                                                                               | (「マスターユーザ」のた。              | Web キャプチャ                     | Ctrl+Shift+S |   |
| はじめてご利用の方、ログインIDの解除手続:                                                                      | きをされた方は、ID取得を行: 🖻          | 共有                            |              | Ô |
|                                                                                             | බ                          | ページ内の検索                       | Ctrl+F       |   |
| ログイン                                                                                        | ID取得                       | 音声で読み上げる                      | Ctrl+Shift+U |   |
|                                                                                             | ្រា                        | Internet Explorer モードで再読み込みする |              |   |
| ■ ログインパスワードカ                                                                                | 1<br>利用停止中のお客さま            | その他のツール                       |              | > |
| ログインパスワードが利用停止(ロック)中の                                                                       | ったけ パフロード再設定を行く            | 設定                            |              |   |
|                                                                                             |                            | ヘルプとフィードバック                   |              | > |
| 7,29-                                                                                       | 竹政定                        | Microsoft Edge を閉じる           |              |   |
|                                                                                             | ð                          | 組織が管理                         |              |   |
| パソコン変更時の対応                                                                                  | 各種のル                       | 日ノノゴ和い                        |              |   |

みずほビジネスWEBの画面の中の指示されたボタンやメニューをご利用ください。

ブラウザの「戻る」「進む」「更新」等のボタンやメニューは、クリック(使用)しないでください。 エラー画面が表示され、みずほビジネスWEBが強制終了します。

◆ 強制終了画面が表示された場合

- 1. ブラウザの閉じるボタンまたは[ログイン画面へ戻る]を クリックします。
  - ■電子証明書方式のお客さまはに[ログイン画面 へ戻る]は表示されません。
  - 2. 再度ログインから操作を行います。

I ご利用にあたって-21

禁止事項

MIZHO

強制終了

▲ ブラウザの「戻る」ボタンで前面面に戻った場合に処理を継続でさません。 再度ログインください。[BZBE001129]

くログイン画面へ戻る

ブラウザの「閉じる」ボタンを押して、ブラウザを閉じてください。

Copyright © Mizuho Bank, Ltd. All Rights Reserved.

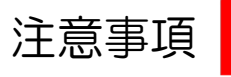

規定時間以上操作を中断しないようご注意ください。

みずほビジネス WEB では、セキュリティ上、一定の時間内に次の画面に進まないと、エラー画面が表示されます。 (入力途中の内容は保存されません)。

その場合はエラー画面を閉じていただき、再度ログインから操作を行ってください。

| ブラウザ・タブレットの場合 | :30分以上      |
|---------------|-------------|
| スマートフォンの場合    | :5分以上       |
|               | ※承認画面は30分以上 |

 M1ZUHO
 A 7 2000

 A 7 2000
 A 7 2000

 A 7 2000
 Exercise

 A 7 2000
 Exercise

 A 7 2000
 Exercise

 A 7 2000
 Exercise

 A 7 2000
 Exercise

 A 7 2000
 Exercise

 A 7 2000
 Exercise

 A 7 2000
 Exercise

 A 7 2000
 Exercise

 A 7 2000
 Exercise

 A 7 2000
 Exercise

 A 7 2000
 Exercise

 A 7 2000
 Exercise

 A 7 2000
 Exercise

 A 7 2000
 Exercise

 A 7 2000
 Exercise

 A 7 2000
 Exercise

 A 7 2000
 Exercise

 A 7 2000
 Exercise

 A 7 2000
 Exercise

 A 7 2000
 Exercise

 A 7 2000
 Exercise

 A 7 2000
 Exercise

 A 7 2000
 Exercise

 A 7 2000
 Exercise

 A 7 2000
 Exercise

 A 7 2000
 Exercise

 A 7 2000
 Exercis

 A 7 20

強制終了画面が表示された場合

| 6 | ブラウザにおいては                                      | 、20 分経過時点で警告画面が表示されますのでご留意ください。                   |  |
|---|------------------------------------------------|---------------------------------------------------|--|
|   |                                                | 注意                                                |  |
|   |                                                | 所定の時間を経過したため、まもなくタイムアウトします。<br>[タイムアウト予定時刻 12:57] |  |
|   |                                                | 「OK」ボタンを押して、時間を延長してください。                          |  |
|   |                                                | ок                                                |  |
| Δ |                                                |                                                   |  |
|   | <ul> <li>■ 前画面で操作</li> <li>■ 規定時間を超</li> </ul> | Fしていた内容は保存されません。<br>3過しないようご注意ください。               |  |

# II. 操作・設定について

| 1. | ログイン・ログアウト方法    |
|----|-----------------|
| 2. | ホーム画面について       |
| 3. | お知らせの照会と削除について9 |
| 4. | パスワードの変更について    |
| 5. | ログイン時の表示画面について  |
| 6. | 操作履歴について        |

# 1. ログイン・ログアウト方法

ログイン・ログアウトの方法について、説明します。

# ① ログイン画面

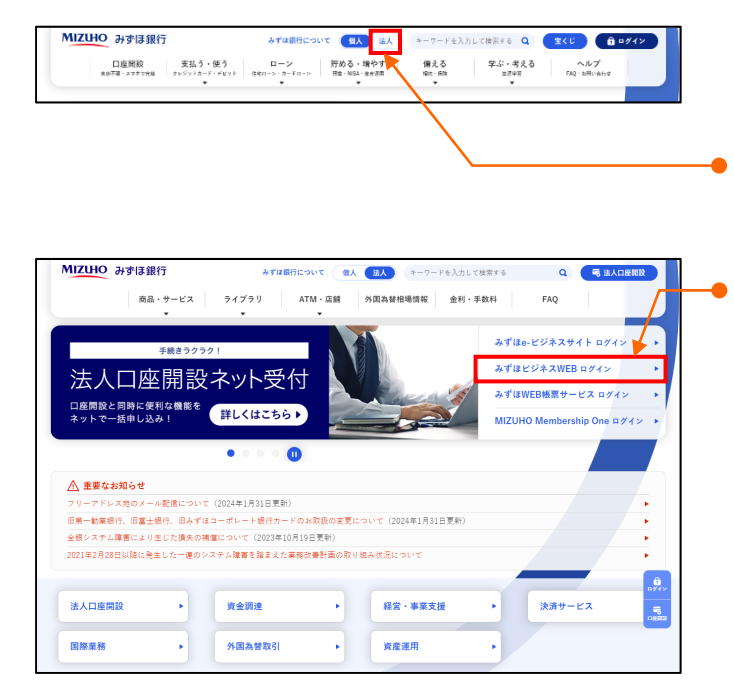

- みずほ銀行のホームページにアクセスします。 (URL: https://www.mizuhobank.co.jp)
- 2. [法人]をクリックします。
- 3. [みずほビジネスWEBログイン]をクリックします。

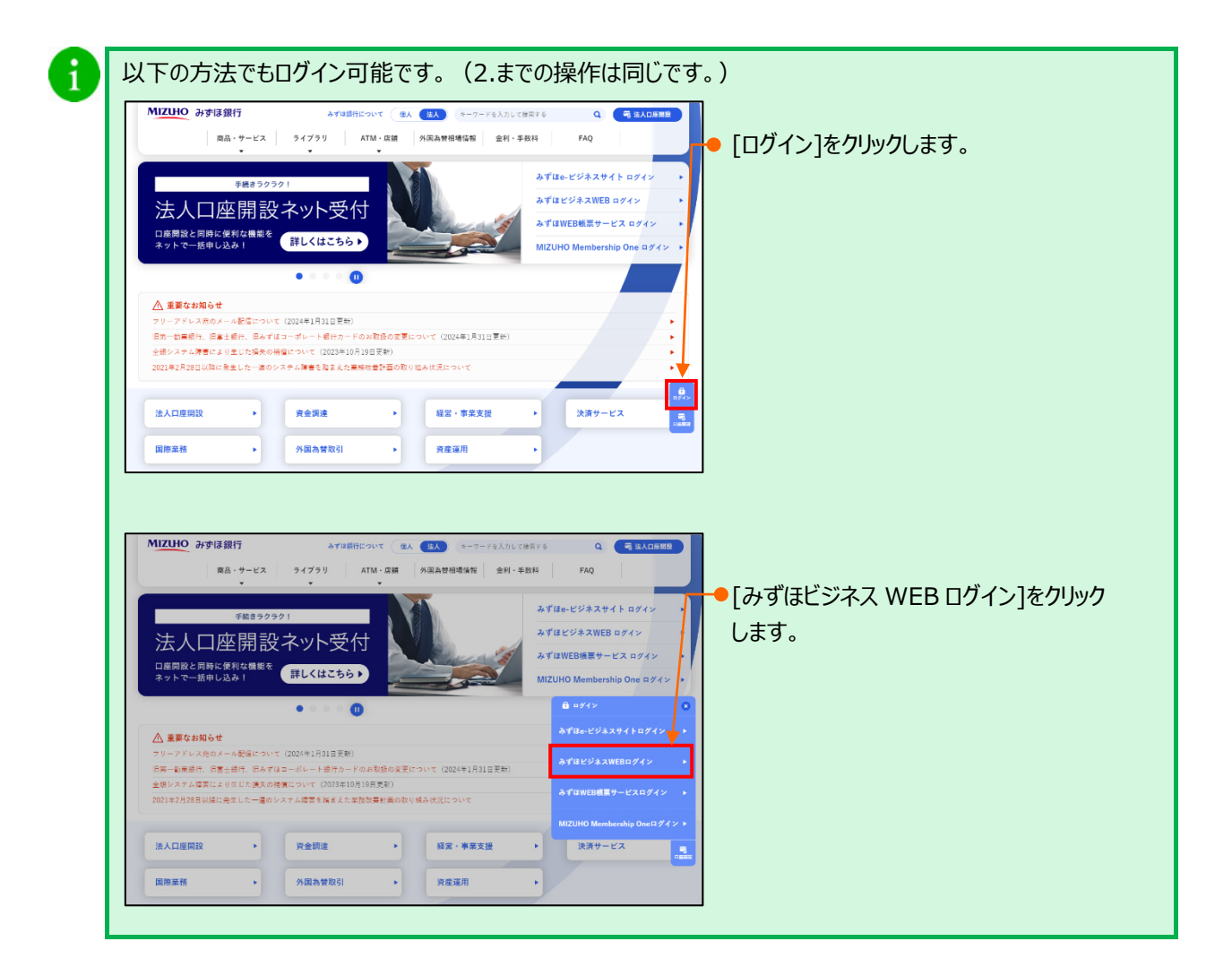

② 電子証明書方式のログイン方法

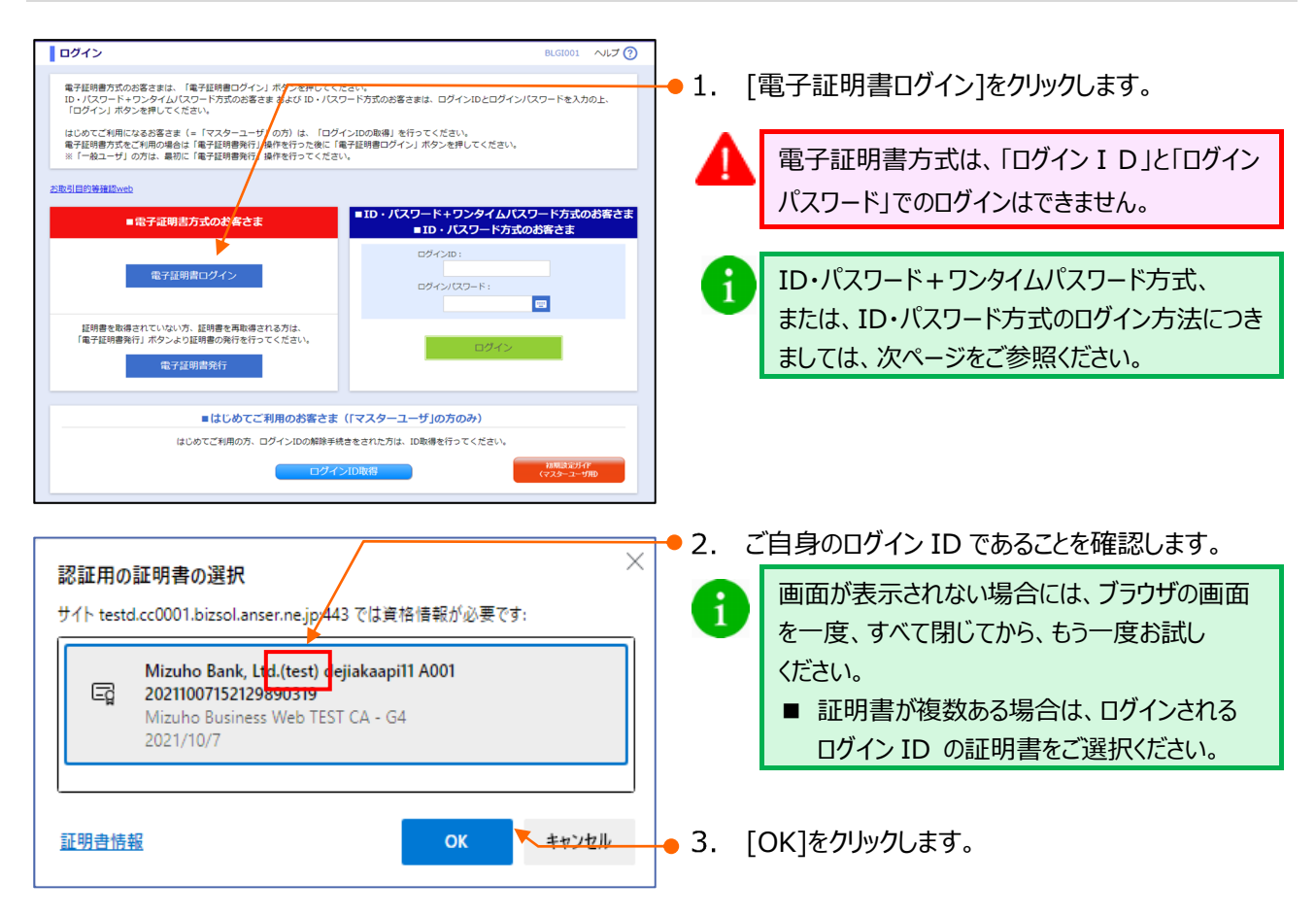

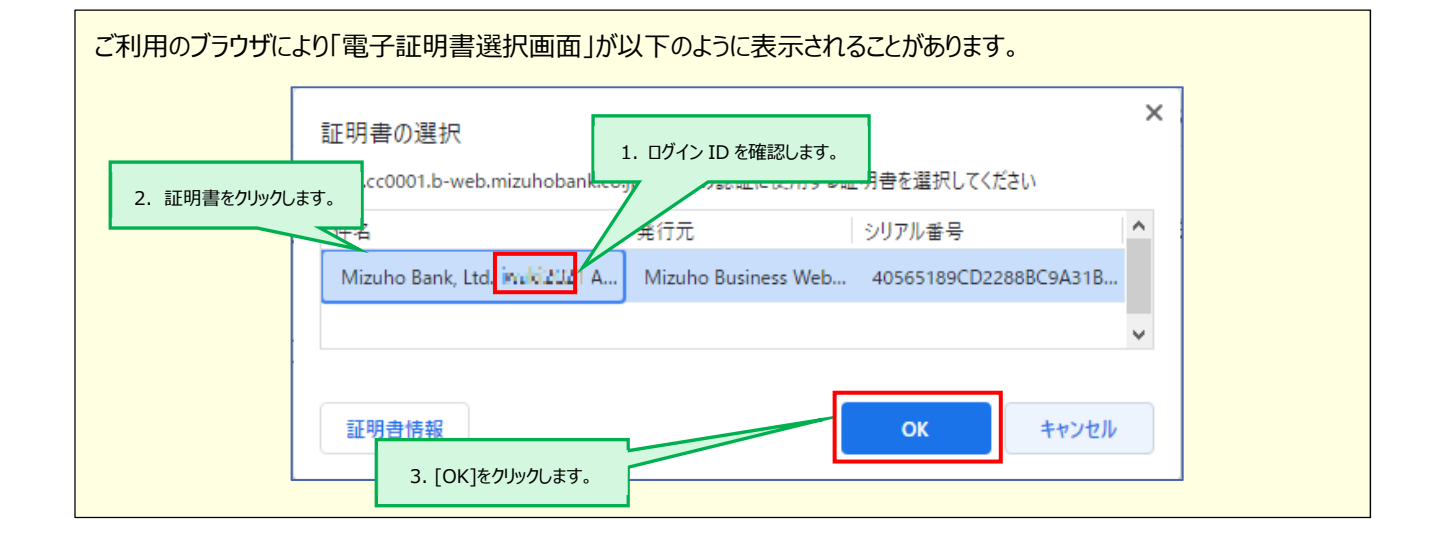

Ⅱ 操作・設定について-4

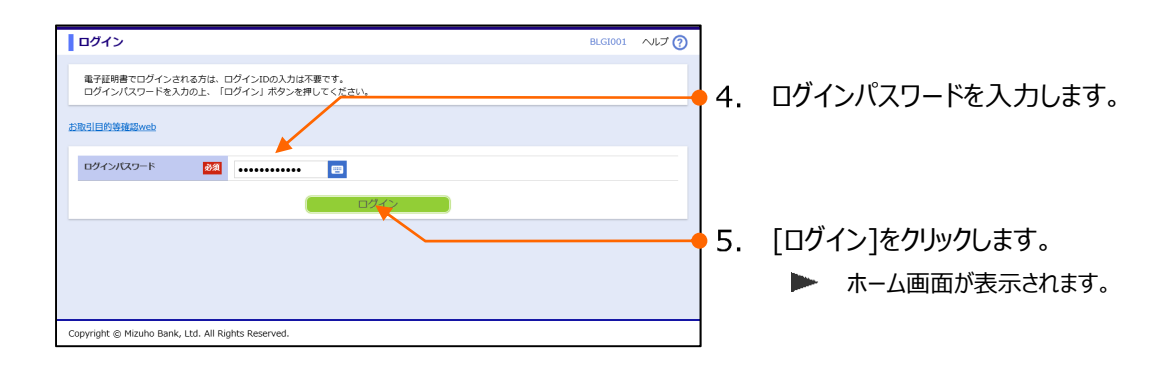

# ② ID・パスワード+ワンタイムパスワード方式または ID・パスワード方式のログイン方法

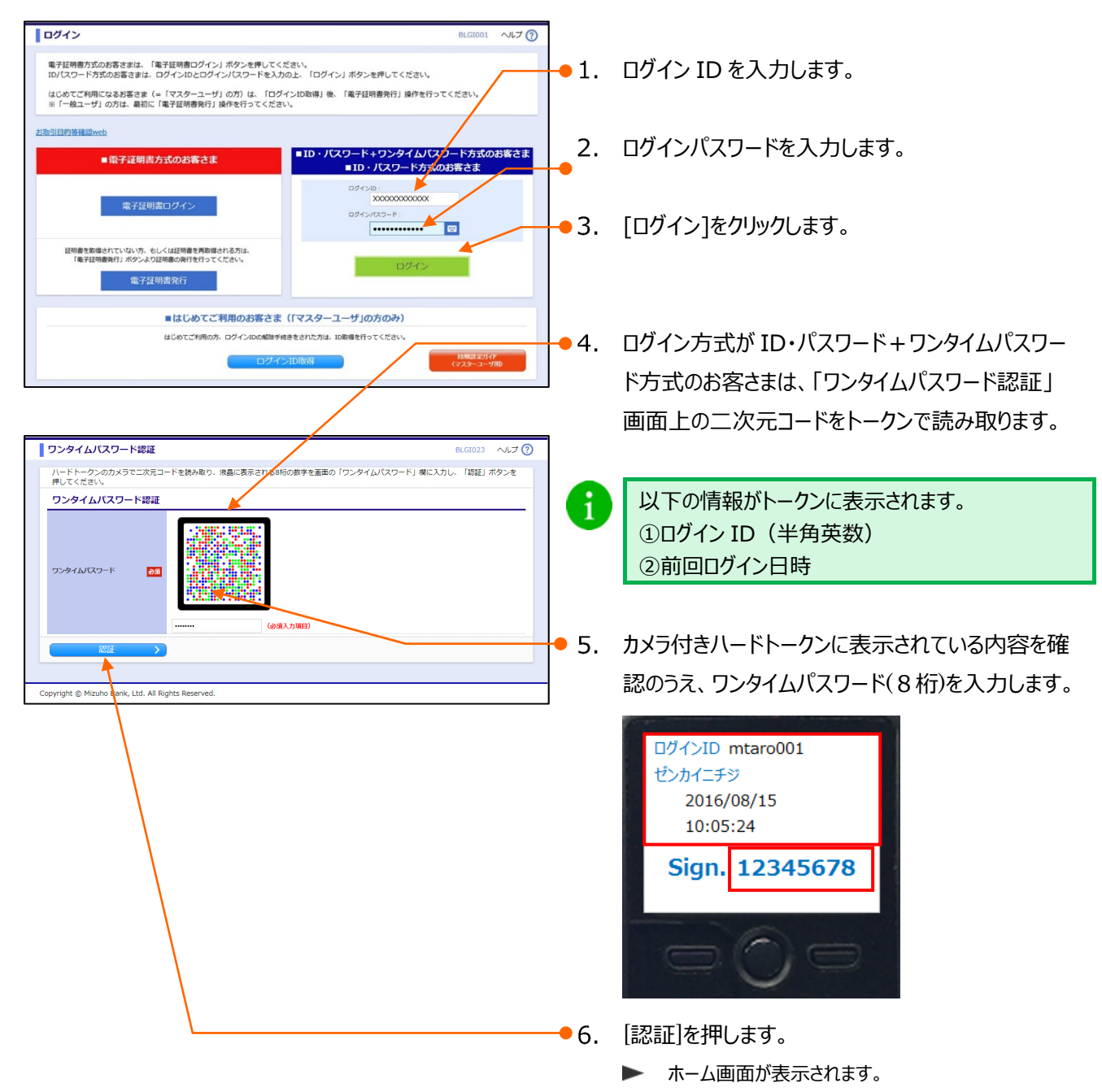

Ⅱ 操作・設定について

# ④ ログアウト方法(お取引終了時には)

| MIZUHO                                                                                                    | みすほとジネスWEB         みすほとジネスWEB         会すほとジネスWEB         会すほとジネスWEB         会すほとジュスロージョン         会すほど         会すほど         会すほど         会すほど         会すほど         会すほど         会すほど         会すほど         会すほど         会すほど         会すほど         会すほど         会すほど         会すほど         会すほど         会ける         会ける                                                                                                    |                                                                                                    |
|----------------------------------------------------------------------------------------------------|----------------------------------------------------------------------------------------------------|----------------------------------------------------------------------------------------------------|
| ホーム画面           ログイン情報           短期点二・グ           プロ活用、お子菜           Parake, mitube@mitube@mitube | ご利用配置           2021年01月21日 16月27分449           2020年12月16日 16月27分5449           2020年12月16日 18月56日3749           2020年12月16日 18月56日3749           2020年12月16日 18月56日3749           2020年12月16日 18月56日3749           2020年12月16日 18月5日 18月56日3749           2020年12月16日 18月57日           **           **           **           **           **           **           **           **           **           **           **           **           **           **           **           **           **           **           **           **           **           **           **           **           **           **           **           **           **           **           **           **           **           **           **           **           **           **           ** <t< th=""><th></th></t<>                                                                                                    |                                                                                                    |
| Copyright @ Mizuho Bank, Ltd. All Rights Reserved.  Copyright @ Mizuho Bank, Ltd. All Rights Reserved.  Copyright @ Mizuho Bank, Ltd. All Rights Reserved.                                                                                                    | #ASSRTROSEN()         2021403/01         2021403/01         2021403/01         2021403/01         2021403/01         2021403/01         2021403/01         2021403/01         2021403/01         2021403/01         2021403/01         2021403/01         2021403/01         2021403/01         2021403/01         2021403/01         2021403/01         2021403/01         2021403/01         2021403/01         2021403/01         2021403/01         2021403/01         2021403/01         2021403/01         2021403/01         2021403/01         2021403/01         2021403/01         2021403/01         2021403/01         2021403/01         2021403/01         2021403/01         2021403/01         2021403/01         2021403/01         2021403/01         2021403/01         2021403/01         2021403/01         2021403/01         2021403/01         2021403/01         2021403/01         2021403/01         2021403/01         2021403/01         2021403/01         2021403/01         2021403/01         2021403/01         2021403/01         2021403/01         2021403/01         2021403/01         2021403/01         2021403/01         2021403/01         2021403/01         2021403/01         2021403/01         2021403/01         2021403/01         2021403/01         2021403/01         2021403/01         2021403/01         2021403/01         2021403/01         2021403/01         20 | - 2. ブラウザの閉じるボタンで画面を閉じます。<br>▶ 『みずほビジネスWEB』が終了します。                                                                                                    |
| <ul> <li>・・・・・・・・・・・・・・・・・・・・・・・・・・・・・・・・・・・・</li></ul>                                                                                                    | 記警告が表示される場合には、「C<br>とクリックすることでログアウトを中止する                                                                                                    | <ul> <li>ン K ] をクリックします。</li> <li>ることができます。</li> <li>確認         <ul> <li>サービスを終了します。</li> <li>大川 会売 」 トエエナス の現在中海小児 ちょわよすど</li> </ul> </li> </ul>                       |
| サービスを終了<br>ここまで入力し                                                                                                    | します。<br>こ内容は登録されません。よろしいですか?<br>キャンセル OK                                                                                                    | <ul> <li>×丸金額人刀回回よこの編集IV谷は保存されますか、</li> <li>それ以降の画面での編集内容は保存されておりません。</li> <li>よろしければ [OK] を押してください。</li> <li>このまま続ける場合は [キャンセル] を押してください。</li> <li>キャンセル OK</li> </ul> |

# 2. ホーム画面について

『みずほビジネス WEB』にログインすると、「ホーム画面」が表示されます。 当行からのお知らせ等が表示されますので、必ずご確認ください。

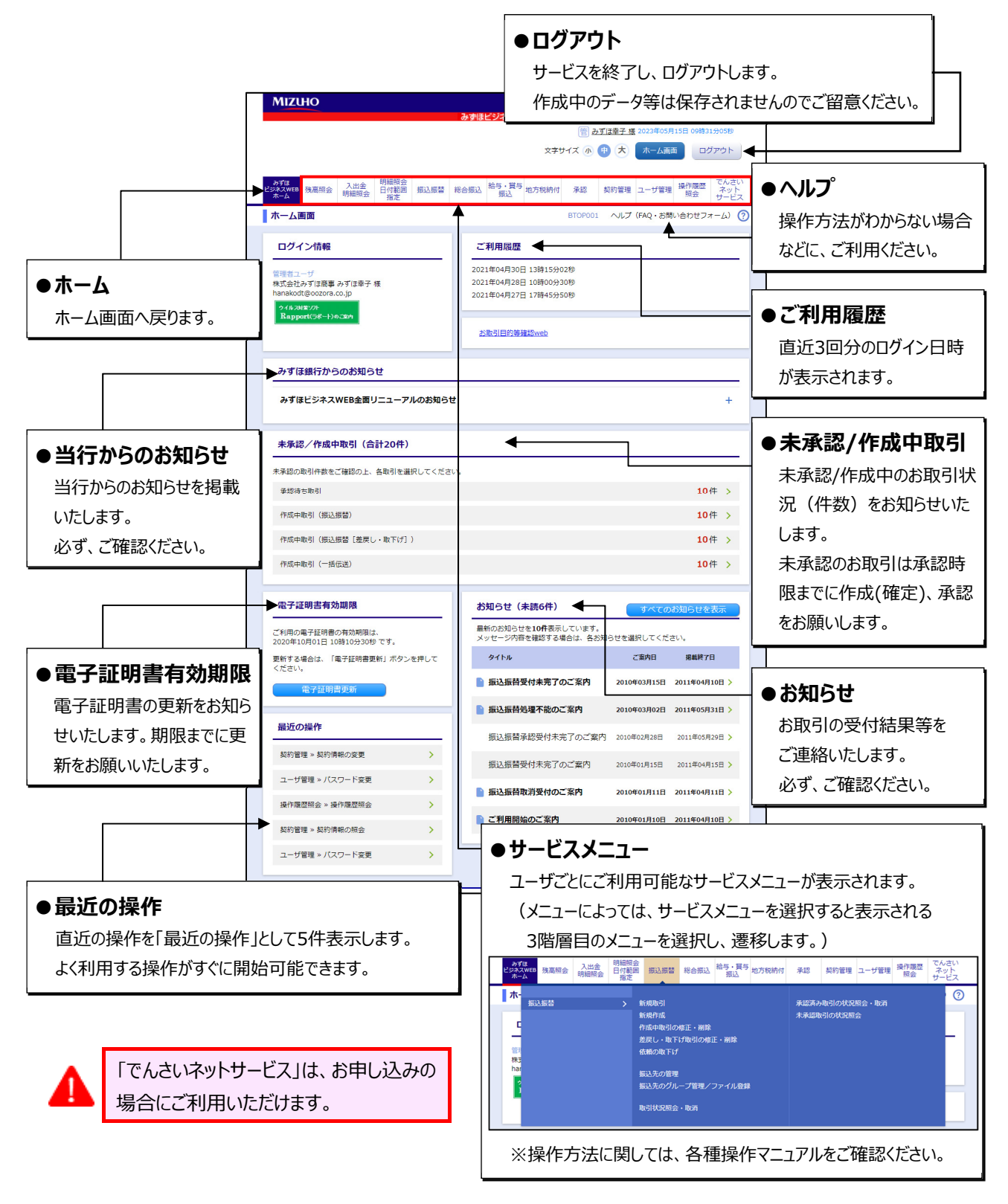

# 3. お知らせの照会と削除について

お取引のお知らせの照会、削除方法について、説明します。

### ① お知らせの確認

ホーム画面に表示される「お知らせ」を確認します。

| ホーム画面                                                                    |                                                | BTOP001 ヘルプ 🤆             | 0 |      |                                                       |
|--------------------------------------------------------------------------|------------------------------------------------|---------------------------|---|------|-------------------------------------------------------|
| ログイン情報                                                                   | ご利用隔歴<br>2021年01月21日 16時27分54秒                 |                           |   |      |                                                       |
| コピョコージ<br>みずほ商事 みずほ 花子 様<br>hanako_mizuho@mizuhobank.co.jp<br>ウイル2418/21 | 2020年12月16日 11時16分37秒<br>2020年12月16日 09時49分59秒 |                           | _ | • 1. | 確認するお知らせをクリックします。                                     |
| нарроп(3%~1)//30                                                         | <u>参取引目的等種認web</u>                             |                           |   |      | 最新のお知らせ(最大 10 件)のみ、ホーム画面                              |
| みずほ銀行からのお知らせ                                                             |                                                |                           |   |      | に表示されます。                                              |
| みずほ銀行からのお知らせ                                                             |                                                | +                         |   |      |                                                       |
| 未承認/作成中取引(合計11件)                                                         |                                                |                           |   |      | <ul> <li>不読りの知らせはアイコンが頭に付き、太子<br/>で表示されます。</li> </ul> |
| 未承認の取引件数をご確認の上、各取引を選択して                                                  | ください。                                          |                           |   |      |                                                       |
| 承認待ち取引                                                                   |                                                | 7件 >                      | ſ |      | ●■ すべてのお知らせを確認する場合は、「すべて                              |
| 作成中取引 (振込振替)                                                             |                                                | 4件 >                      | / |      | のや知らせをま二1を加い力はます                                      |
| 作成中取引(一括伝送)                                                              |                                                | 0件 >                      |   |      | のの知らせてない」でフリックしより。                                    |
| 作成中取引(一括伝送[ファイル受付])                                                      |                                                | 0件 >                      |   |      |                                                       |
| 最近の操作                                                                    | お知らせ (未読2件)                                    | すべてのお知らせを表示               |   |      |                                                       |
| ユーザ管理 » ユーザ情報の管理                                                         | 黒新のお知らせを3件表示していま<br>メッセージ内容を確認する場合は、           | す。<br>各お知らせを選択してください。     |   |      |                                                       |
| 振込振替 » 新規作成                                                              | 9164                                           | ご販内日 掲載終了日                |   |      |                                                       |
| 残嘉照会 » 残高照会 )                                                            | 承認操作のお願い                                       | 2021年01月08日 2021年04月18日 > |   |      |                                                       |
| 振込振蕾 » 振込先の管理 )                                                          | ▶ 示認操作のお願い                                     | 2021年01月07日 2021年04月17日 > |   |      |                                                       |
| 操作履歴的会 > 操作履歴的会 )                                                        | 永認取消受付のご案内                                     | 2020年11月30日 2021年03月10日 > |   |      |                                                       |
|                                                                          |                                                | ▲ ページの先頭へ                 |   |      |                                                       |

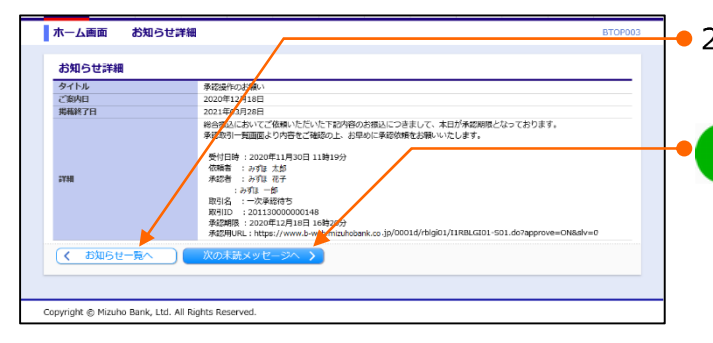

2. その他のお知らせを確認する場合は、「お知らせ一覧へ」をクリックします。

他に未読のお知らせがある場合は、[次の未読メ ッセージへ]が表示されます。

クリックするとその他の未読のお知らせが表示されます。

1

#### 共通編

| 全8件  |                      |             |             |                   |  |  |  |  |  |
|------|----------------------|-------------|-------------|-------------------|--|--|--|--|--|
| 状態   | タイトル                 | ご案内日        | 揭板終了日       | 19/1              |  |  |  |  |  |
| 既時   | 有効明恩のご運絡             | 2021年01月26日 | 2021年05月06日 | 利除<br>詳細 <b>v</b> |  |  |  |  |  |
| ▶ 未読 | 承辺操作の診療い             | 2021年01月15日 | 2021年04月25日 | 利除<br>詳細▼         |  |  |  |  |  |
| ▶ 未読 | 承認機能利用有無姿更(利用開始)のご案内 | 2021年01月07日 | 2021年04月17日 | 削除<br>詳細▼         |  |  |  |  |  |
| 既読   | 承認取消受付のご案内           | 2021年01月05日 | 2021年04月15日 | 削除<br>詳細▼         |  |  |  |  |  |
| ▶ 未読 | 承認操作の試験い             | 2020年12月30日 | 2021年04月09日 | 削除<br>詳細▼         |  |  |  |  |  |
| ▶ 未読 | 承認操作の診療い             | 2020年12月21日 | 2021年03月31日 | 削除<br>詳細▼         |  |  |  |  |  |
| 既時   | 承認操作のお願い             | 2020年12月18日 | 2021年03月28日 | 削除<br>詳細▼         |  |  |  |  |  |
| ▶ 未読 | 承認操作の診療い             | 2020年12月07日 | 2021年03月17日 | 削除<br>詳細▼         |  |  |  |  |  |

ごが開始的なご覧か) この時に3月14日 この目前3月3日 この意志が目記したみへいたもちにご覧かいただきありがとうございます。 今後このお知うせて意味なご覧からで加かせたいますので、実現的にご信頼ないただきますようお願いいたします。 ●3. 確認するお知らせの[詳細]をクリックします。

4. お知らせを確認します。

| ホーム画面 お知らせる                    | <b>羊和</b>                                                                                | второ |
|--------------------------------|------------------------------------------------------------------------------------------|-------|
| お知らせ詳細                         |                                                                                          |       |
| タイトル                           | ご利用開始のご案内                                                                                |       |
| ご案内日                           | 2020年12月14日                                                                              |       |
| 掲載終了日                          | 2021年03月24日                                                                              |       |
| 詳細                             | この度はみずほビジネスWEBにご契約いただきありがとうございます。<br>今後このお知らせで重要なご連絡やご案内を行いますので、定期的にご確認いただきますようお願いいたします。 |       |
| (く お知らせ一覧へ)                    |                                                                                          |       |
|                                |                                                                                          |       |
|                                |                                                                                          |       |
|                                |                                                                                          |       |
|                                |                                                                                          |       |
| opyright © Mizuho Bank, Ltd. A | II Rights Reserved.                                                                      |       |
| -p/g.t. () Banky Etal /        |                                                                                          |       |

BTOP003

1

ホーム画面 お知らせ詳細

お知らせ詳細 タイトル ご案内日 掲載終了日 詳細

く お知らせ一覧/

Copyright © Mizuho Bank, Ltd. All Rights Reserved.

### ② お知らせの削除

必要のなくなったお知らせを削除することができます

| 一厶画面                                                                       |                                                                         |                    | BTOP001 ヘルプ ⑦ |            |                  |
|----------------------------------------------------------------------------|-------------------------------------------------------------------------|--------------------|---------------|------------|------------------|
| ログイン情報                                                                     | ご利用履歴                                                                   |                    |               |            |                  |
| IP岩コーザ<br>Pず(28音 みず(ぼ 花子 様<br>anako_mizuho@mizuhobank.co.jp<br>◇40/24/22/2 | 2021年01月21日 16時27分54秒<br>2020年12月16日 11時16分37秒<br>2020年12月16日 09時49分59秒 |                    |               |            |                  |
| Rapport(3K-+)@304                                                          | 志取引目的等種認web                                                             |                    |               | <b>1</b> . | [すべてのお知らせを表示]をクリ |
| みずほ銀行からのお知らせ                                                               |                                                                         |                    |               |            |                  |
| みずほ銀行からのお知らせ                                                               |                                                                         |                    | +             |            |                  |
| 未承認/作成中取引(合計11件)                                                           |                                                                         |                    |               |            |                  |
| :承認の取引件数をご確認の上、各取引を選択してくだ                                                  | izu.                                                                    |                    |               |            |                  |
| 承認待ち取引                                                                     |                                                                         |                    | 7件 >          |            |                  |
| 作成中取引(振込振替)                                                                |                                                                         |                    | 4件 >          |            |                  |
| 作成中取引 (一括伝送)                                                               |                                                                         |                    | 0件 >          |            |                  |
| 作成中取引(一括伝送[ファイル受付])                                                        |                                                                         |                    | 0件 >          |            |                  |
| 最近の操作                                                                      | お知らせ(未読2件)                                                              | ্রাশবে             | のお知らせを表示      |            |                  |
| ユーザ管理 > ユーザ情報の管理 >                                                         | 最新のお知らせを3件表示しています<br>メッセージ内容を確認する場合は、4                                  | 。<br>stお知らせを選択してくた | さい。           |            |                  |
| 振込振替 » 新規作成 >                                                              | ቃイトル                                                                    | ご変内日               | 捆載終了日         |            |                  |
| 残嘉照会 » 残离假会 >                                                              | 承認操作のお願い                                                                | 2021年01月08日        | 2021年04月18日 > |            |                  |
| 振込振替 » 振込先の管理 >                                                            | ■ 泳認操作のお願い                                                              | 2021年01月07日        | 2021年04月17日 > |            |                  |
| 操作履歴組会 > 操作履歴組会 >                                                          | ▶ 承認取消受付のご案内                                                            | 2020年11月30日        | 2021年03月10日 > |            |                  |
|                                                                            |                                                                         |                    |               |            |                  |

| 全8件   |                      |             |             |                   |
|-------|----------------------|-------------|-------------|-------------------|
| 状態    | タイトル                 | ご案内日        | 掲載終了日       | 理的                |
| 既読    | 有効期限のご連絡             | 2021年01月26日 | 2021年05月06日 | 刑除<br>詳細▼         |
| ▶ 未読  | 承認操作のお願い             | 2021年01月15日 | 2021年04月25日 | 削除」               |
| ▶ 未読  | 承認機能利用有無姿更(利用開始)のご室内 | 2021年01月07日 | 2021年04月17日 | 刑除<br>詳細▼         |
| 1. 既読 | 承認取消受付のご案内           | 2021年01月05日 | 2021年04月15日 | 刑除」               |
| ▶ 未読  | 承認操作のお願い             | 2020年12月30日 | 2021年04月09日 | 削除<br>詳細▼         |
| ▶ 未焼  | 承認操作の診療い             | 2020年12月21日 | 2021年03月31日 | 利除<br>詳細 <b>マ</b> |
| 15.55 | 承認編作のお願い             | 2020年12月18日 | 2021年03月28日 | 利取<br>詳細 <b>マ</b> |
| ▶ 未読  | 承認操作の法願い             | 2020年12月07日 | 2021年03月17日 | 削除<br>詳細▼         |
|       | Ēz                   |             |             |                   |

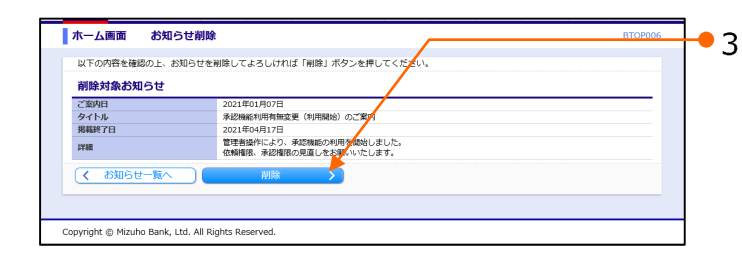

● 2. 削除するお知らせの[削除]をクリックします。

● 3. [削除]をクリックします。
 ▶ お知らせ一覧画面が表示されます。

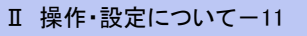

# 4. パスワードの変更について

安全のため、定期的に変更してください。

操作を誤りますと、パスワードにロックがかかり、サービスがご利用できなくなりますのでご注意ください。

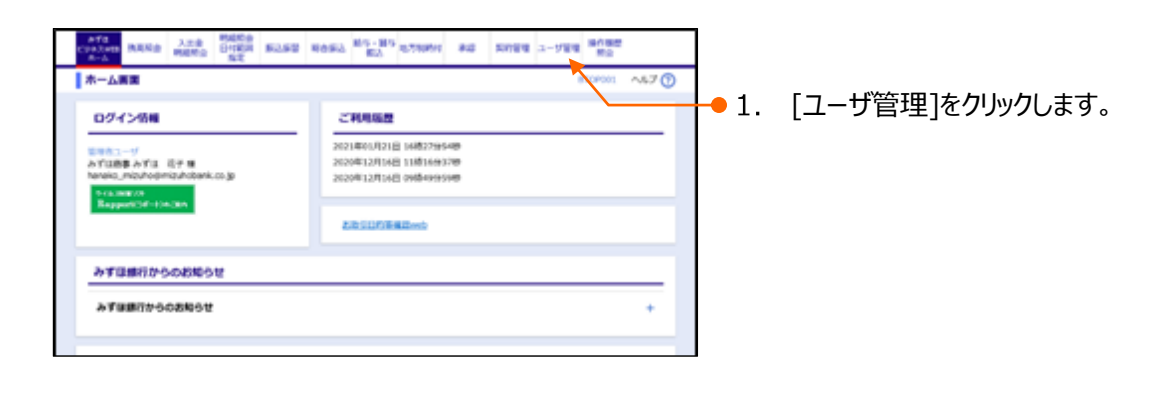

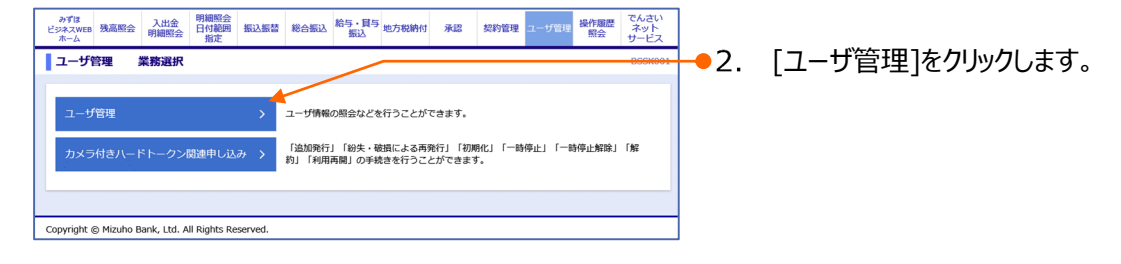

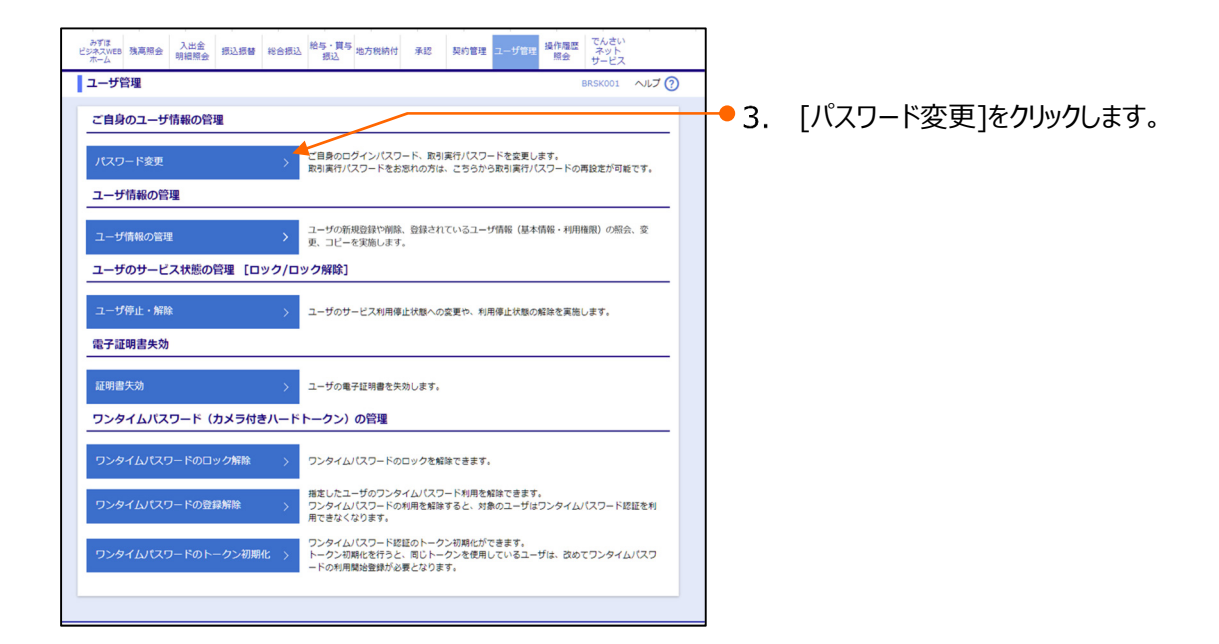

| 共通編                                                                                                    | Ⅱ 操作・設定について                                   |
|----------------------------------------------------------------------------------------------------|-----------------------------------------------|
| ユーザ管理 パスワード変更 88,5502 ヘルプ ()                                                                                                    | ]                                             |
| パスワード変更         売7           変型所着を入力の上、「実行」ボタンを押してください。           ユーザ情報           ビグインID           X00000X                                                                                           | ● 4. [変更する]を選択します。                            |
| (パスクード波波40~2017)<br>・ログインID、ログインバスワード、取引限行パスワード №1)は、異なるものを入力してください。<br>・力力は単向ので、東方と数字を組み合わせたものを、パーは文字で入力します。<br>・友大文字 (例: m) と思い文字 (例: m)は、異なる文字として認識されます。<br>※1 取引保行パスワードは、一版伝送の承認権限を持つユーザで表示されます。 | ● 5. 現在ご使用のパスワードを入力します。                       |
| ログインパスワードの変更<br>ログインパスワード和6個類<br>変更形<br>和6502/1-ンパスワード                                                                                                    | ● 6. 新しいパスワードを入力します。                          |
| ■EL/V02イン/CC2-ド<br>■EL/V02イン/CC2-ド<br>● (発展前子道をへい227<br>▼(1度度する) 毎分(開放した。ひらつ第月C24/27)/C7-ドを入力してください。<br>■ #長外面子道在へい227<br>■ #長外面子道在へい227                                                             | 新しいパスワードは、英数字を組み合わせた半角<br>6~12文字の範囲で入力してください。 |
|                                                                                                    |                                               |
| ■低しの時間(ボ)/CC9-Fをお扱いカルマくたます。<br>入力 □ 単角酸酸学園をか12次子<br>▼ (1変更する) 年後) 地のため、もう一環川(地)(東方)/Cマンドを入力してください。<br>■入力 □ 半角酸酸学園をか-12次子                                                                            | -● 7. 唯認のにめに再度新しいハスワートを入力します。                 |
|                                                                                                    |                                               |
| 取引家行パスワード再設定<br>取引家行パスワードをおおれの方は、ごちらから取引実行パスワードの高級走が可能です。                                                                                                    | ● 8. [実行]をクリックします。                            |
| Copyright © Mizuho Bank, Ltd. All Rights Reserved.                                                                                                    |                                               |

| ユーザ管理 パスワー                       | ド変更結果                | BR5K003 ヘルプ (?) |
|----------------------------------|----------------------|-----------------|
| パスワード変更 👌 第了 🔪                   |                      |                 |
| ログインパスワードの変更がす<br>パスワードの有効期限を確認し | 『了しました。<br>いてください。   |                 |
| ユーザ情報                            |                      |                 |
| ログインID                           | X000000X             |                 |
| バスワード有効期限 2021年06月03日            |                      |                 |
| < ユーザ管理メニューへ                     | )                    |                 |
| Copyright © Mizuho Bank, Ltd.    | All Rights Reserved. |                 |

1

9. パスワード変更結果画面が表示されます。

総合振込の承認権限を保有しないユーザは、「取引実行パスワード」欄は表示されません。

# 5. ログイン時の表示画面について

ログイン時、通常表示されるホーム画面表示前に、条件により以下のような画面が表示されます。

-般ユーザにおける初回、及びロック解除後のログイン時

ー般ユーザが、初めてログインした場合やマスターユーザによってパスワードが変更された場合、パスワード強制変更 画面が表示されます。

以下の手順に従ってパスワードの変更を行ってください。

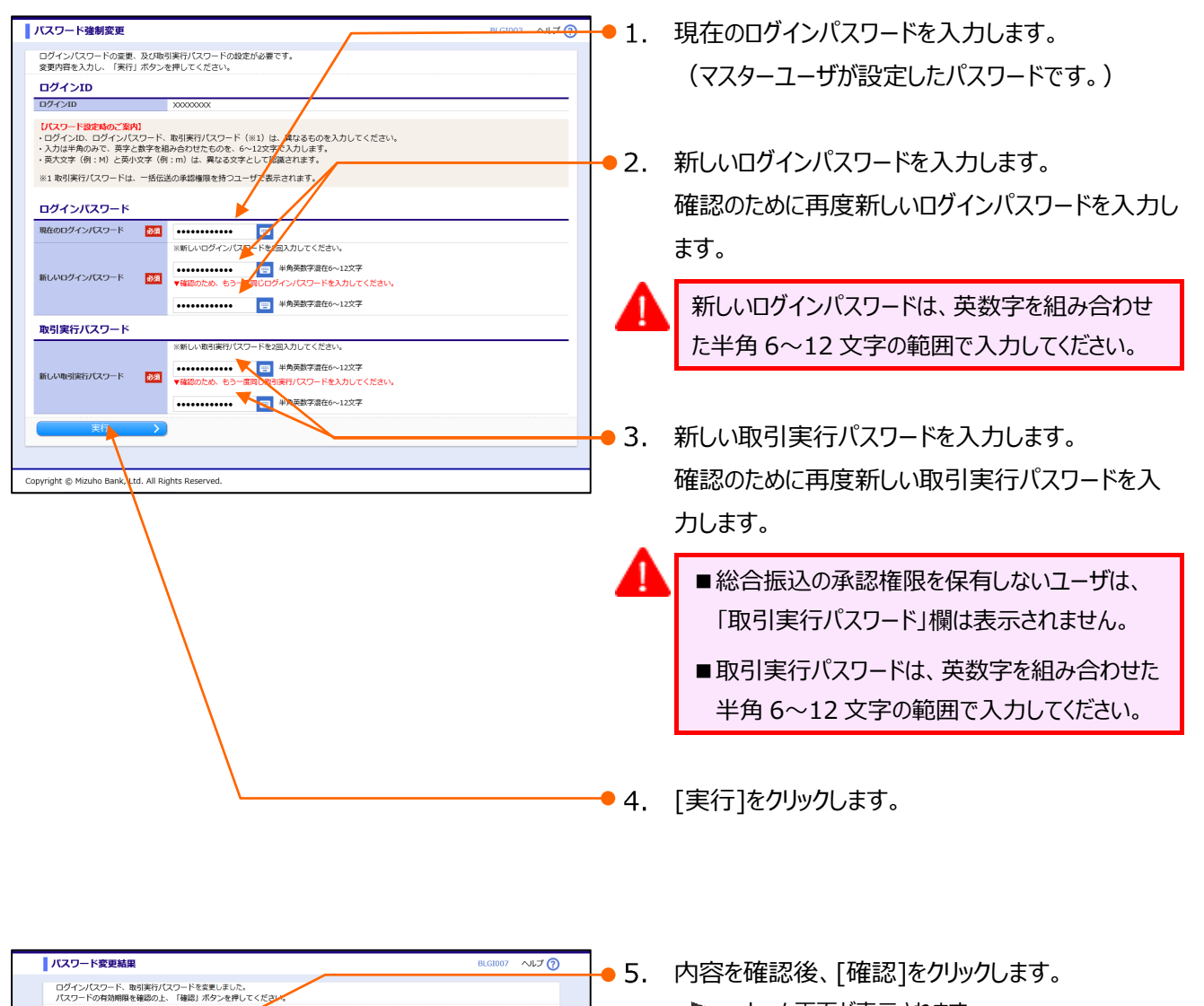

▶ ホーム画面が表示されます。

ユーザ情報 ログインID パスワード有効薬

Copyright @ Mizuho Bank, Ltd. All Rights Reserved.

XXXXXXX 1年03月11日

#### Ⅱ 操作・設定について-14

# パスワード期限終了時

Copyright © Mizuho Bank, Ltd. All Rights Reserved.

90日間パスワードの変更がなかった場合に表示されます。 以下の手順に従ってパスワードの変更を行ってください。

|                                                                         |                                                                                          | <b>•</b> 1.     | 「変更する」をチェックします。                      |
|-------------------------------------------------------------------------|------------------------------------------------------------------------------------------|-----------------|--------------------------------------|
| パスワード期限切れ                                                               |                                                                                          | BLGI002 ヘルプ (?) |                                      |
| 現在のバスワードは90日間空運<br>新しいログインパスワード、取                                       | がありません。<br>引実行パスワードを入力の上、「実い」ボタンを押してください。                                                |                 | 現在ご使用のログインパスワードを入力します。               |
| ログインID<br>ログインID                                                        | 10000000X                                                                                |                 |                                      |
| 【パスワード設定時のご案内】<br>・ログインID、ログインパスワ・<br>・入力は半角のみで、英字と数<br>・英大文字(例:M)と英小文者 | ード、取引東行バスワード(※1)は、異なる5のを入力してください。<br>幸を組み合わせたものを(~12文字で入力があす。<br>を(例:m)は、異なる文字として認識させます。 | • 3.            | 新しいログインパスワードを入力します。                  |
| ※1 取引実行バスワードは、一                                                         | 括伝送の承認権限を持つユーザで表示されます。                                                                   |                 |                                      |
| ログインパスワード                                                               |                                                                                          |                 | 確認のために再度新しいロクインハスリードを入力し             |
| ログインパスワード有効期限<br>変更要否                                                   | 202 1月11日<br>② 変更する () 更しない                                                              |                 | ます。                                  |
| 現在のログインバスワード                                                            | *************************************                                                    |                 |                                      |
|                                                                         | →→→→→→→→→→→→→→→→→→→→→→→→→→→→→→→→→→→→                                                     |                 | 新しいログインパスワードは、英数字を組み合わせ              |
| 新しいロクインバスワード                                                            | ▼(「変更する」場合/確認のため、もう一度同じログインパスワードを入力してく<br>■ 半角無数学校在5〜12文字                                |                 | た半角 6~12 文字の範囲で入力してください。             |
| 取引実行パスワード                                                               | +AXELARIA 12/7                                                                           |                 |                                      |
| 取引実行パスワード有効期限                                                           | 2020年11月12日                                                                              |                 |                                      |
| 変更要容<br>現在の取引実行バスワード                                                    |                                                                                          |                 |                                      |
|                                                                         | ※新しい取引実行パスワードを回入力してください。                                                                 | 4.              | 「変更する」をナエックします。                      |
| 新しい取引実行パスワード                                                            | <ul> <li>■ 平用央数子加たか12文子</li> <li>▼(「変更する」の次合) 接触のため、もう一度同じ取り定行/スワードを入力して</li> </ul>      | こください。          |                                      |
|                                                                         | □ 半角英数字混在6~12文字                                                                          |                 |                                      |
| 実行                                                                      |                                                                                          | • 5.            | 現在ご使用の取引実行パスワードを人力します。               |
|                                                                         |                                                                                          |                 |                                      |
| pyright @ Phzeno Band, Edd. 7                                           | Ni rugina neserveu.                                                                      |                 |                                      |
| \<br>\                                                                  |                                                                                          | • 6.            | 新しい取引実行ハスリードを人力します。                  |
| \                                                                       |                                                                                          |                 | 確認のために再度新しい取引実行パスワードを入               |
| `                                                                       |                                                                                          |                 |                                      |
|                                                                         | $\mathbf{A}$                                                                             |                 | 力します。                                |
|                                                                         |                                                                                          |                 | ■総合振込の承認佐限を保有したいユーザけ                 |
|                                                                         |                                                                                          |                 | ■ 桃田 派区の 外部 准 敗 ど 床 日 し な い ユー シ は 、 |
|                                                                         |                                                                                          |                 | 取引実行バスワード」欄は表示されません。                 |
|                                                                         |                                                                                          |                 |                                      |
|                                                                         |                                                                                          |                 | ■取り実行ハイリートは、央徴子を組み合わせた               |
|                                                                         |                                                                                          |                 | 半角 6~12 文字の範囲で入力してください。              |
|                                                                         |                                                                                          |                 |                                      |
|                                                                         |                                                                                          |                 |                                      |
|                                                                         |                                                                                          | 7               | 「宇行」をクリックします                         |
|                                                                         |                                                                                          | • /.            |                                      |
|                                                                         |                                                                                          |                 |                                      |
|                                                                         |                                                                                          |                 |                                      |
| -                                                                       |                                                                                          |                 |                                      |
| パスワード変更結果                                                               |                                                                                          | BLGI007 VIJ 7   | 内容を確認後、[確認]をクリックします。                 |
| ログインパスワード、取引実行<br>パスワードの有効期限を確認の                                        | 行パスワードを変更しました。<br>の上、「確認」水タンを押してください。                                                    |                 |                                      |
| ユーザ情報<br>ログインID                                                         | 20000000                                                                                 |                 | ▶ 小一ム 画 面 小 衣 示 こ イ し ま 9 。          |
| パスワード有効期限                                                               | <u>1</u> 403月11日                                                                         |                 |                                      |

## 登録メールアドレスへの送信失敗時

前日操作時に、登録メールアドレス先へのメール送信が失敗した場合に表示されます。

| <b>-</b> 1.  | 現在のメールアドレスを確認します。                                    |
|--------------|------------------------------------------------------|
|              | メールアドレスが誤っている場合は、「変更する」をチ<br>ェックします。                 |
| 1            | メールアドレスが合っている場合は、「変更しない」<br>をチェックし、項番 3 へ進みます。       |
| •2.          | 新しいメールアドレスを入力します。<br>確認のために再度新しいメールアドレスを入力しま         |
| •3.          | す。<br>[実行]をクリックします。                                  |
| <b>-</b> ●4. | [確認]をクリックします。                                        |
| •            | 一般ユーザの場合                                             |
| 1.           | 現在のメールアドレスを確認します。                                    |
| •1           | メールアドレスが合っている場合は、「現在のメール<br>アドレスを変更せずに利用する」をチェックします。 |
| -2.          | [確認]をクリックします。                                        |
|              | • 2.<br>• 3.<br>• 4.<br>• 1.<br>• 1.<br>• 1.         |

3. メールアドレスを変更する場合は、マスターユーザま たは管理者ユーザに依頼してください。

## 緊急お知らせ時

みずほ銀行から、特に緊急でお伝えしたいお知らせがある場合に表示されます。

| ログイン時お知らせ                                                                                                    | BLGI006 へルプ 🕐 | 1. đ  | ら知らせ内容を確認します。                              |  |
|----------------------------------------------------------------------------------------------------|---------------|-------|--------------------------------------------|--|
| <b>みずほビジネスWEB リニューアルのお知らせ</b><br>5月6日(木)より、ホーム重要の増振。デザインを支援したます。<br>リニューアル実毎日は爆発率にかけて、お客点がかった5時金付からなり、<br>かすほどシネスWEBボートビックーのな意味が増かりにくくなる単分ださいます。<br>ご話をおがけいたしますが、事いくが時をごは知いただきますようようしくお熱い申し上げます。 |               | •8    | 次回ログイン時からは表示しない場合は「次回以<br>降表示しない」をチェックします。 |  |
| ※本メッセーンは2020年9日は目前であたされます。           評価につきましては、「みずほどジネスWEBリニューアルについて」をご確認ください。           」次回以降表示しない           次ペ                                                                                 |               | •2. [ | 次へ]をクリックします。<br>▶ ホーム画面が表示されます。            |  |
| Ⅱ 堀作,設定について-16                                                                                                    |               |       |                                            |  |

# 6. 操作履歴について

100日以内の全ユーザの操作履歴を照会することができます。

| 1 「全操作履歴の照会権限」を持たないユーザは、他                                                                                                    | のユーザの操作履歴を照会することはできません。                                                                                                    |
|----------------------------------------------------------------------------------------------------|----------------------------------------------------------------------------------------------------|
| イイロ<br>ホーム画面         入出会<br>物変換合<br>数2         制品数3<br>数2         約35-1<br>約35         約35-1<br>約35         約35-1<br>約35         約35-1<br>約35         約35-1<br>約35         約35-1<br>約35         約35-1<br>約35         約35-1<br>約35         約35-1<br>約35         約35-1<br>約35         約35-1<br>約35         約35-1<br>約35         約35-1<br>約35         約35-1<br>1<br>(11)         1-15-1<br>(11)         2015<br>(11)         1-15-1<br>(11)         2015<br>(11)         1-15-1<br>(11)         2015<br>(11)         1-15-1<br>(11)         2015<br>(11)         1-15-1<br>(11)         2015<br>(11)         1-15-1<br>(11)         2015<br>(11)         2015<br>(11)         1-15-1<br>(11)         2015<br>(11)         2015<br>(11)         1-15-1<br>(11)         2015<br>(11)         1-15-1<br>(11)         2015<br>(11)         1-15-1<br>(11)         2015<br>(11)         1-15-1<br>(11)         2015<br>(11)         1-15-1<br>(11)         2015<br>(11)         2015<br>(11) | → 1. [操作履歴照会]をクリックします。                                                                                                    |
| 操作服団協会         EXESSON         ヘルプ ()           操作服団の協会結果です。         ●         ●         ●         ●         ●         ●         ●         ●         ●         ●         ●         ●         ●         ●         ●         ●         ●         ●         ●         ●         ●         ●         ●         ●         ●         ●         ●         ●         ●         ●         ●         ●         ●         ●         ●         ●         ●         ●         ●         ●         ●         ●         ●         ●         ●         ●         ●         ●         ●         ●         ●         ●         ●         ●         ●         ●         ●         ●         ●         ●         ●         ●         ●         ●         ●         ●         ●         ●         ●         ●         ●         ●         ●         ●         ●         ●         ●         ●         ●         ●         ●         ●         ●         ●         ●         ●         ●         ●         ●         ●         ●         ●         ●         ●         ●         ●         ●         ●         ●         ● <td< th=""><th><ul> <li>2. 照会する条件を入力します。</li> <li>・操作日付</li> <li>・ユーザ名</li> <li>・操作端末</li> <li>・業務種別</li> <li>・操作内容</li> <li>3. [検索]をクリックします。</li> <li>4. 操作履歴を確認します。</li> </ul></th></td<>                                                                                                    | <ul> <li>2. 照会する条件を入力します。</li> <li>・操作日付</li> <li>・ユーザ名</li> <li>・操作端末</li> <li>・業務種別</li> <li>・操作内容</li> <li>3. [検索]をクリックします。</li> <li>4. 操作履歴を確認します。</li> </ul>                                                                                         |
| bit descubicité dest         0       14 fault de fault         0       14 fault de fault         0       14 fault de fault         0       14 fault de fault         0       14 fault de fault         0       14 fault de fault         0       14 fault de fault         0       14 fault de fault         0       14 fault de fault         0       14 fault de fault         0       14 fault de fault         0       14 fault de fault de fault         0       14 fault de fault de fault                   | <ul> <li>1ページ毎の表示件数を選択し、[再表示]ボタンをクリックすると選択した件数の操作履歴が表示されます。</li> <li>1ページ毎の表示件数: 10件 再表示<br/>25件<br/>50件<br/>100件<br/>50件</li> <li>操作履歴が1ページ毎の表示件数を超える場合、ページ数が表示されます。<br/>表示ページ数が表示されます。<br/>表示ページ数が10ページを超える場合、[10ペ<br/>-ジ前]、[10ページ次]が表示されます。</li> </ul> |

### 操作に関するお問い合わせ先

『みずほビジネス WEB サポートセンター』

# **2** 0120-153242

ご照会内容に応じ以下のプッシュボタンを押してください。

初期設定・カメラ付きハードトークンの設定に関するお問い合わせ・・・「1」 電子証明書の取得更新・パソコン変更・パスワード・暗証番号の変更、 またはロック解除に関するお問い合わせ・・・・・・・・・・・「2」 明細照会・振込などの操作に関するお問い合わせ・・・・・・・・・・・「3」 その他のお問い合わせ・・・・・・・・・・・・・・・・・・・・・「4」

> <受付時間> 月曜日~金曜日 9時00分~19時00分 (12月31日~1月3日、祝日・振替休日はご利用いただけません)

> > \*IP 電話はご利用いただけません

このマニュアルに記載されている事柄は、将来 予告なしに変更することがあります。

『みずほビジネス WEB』操作マニュアル

## 共通編

2025年3月10日 第57版発行

本マニュアルは、著作権法上の保護を受け ています。

本マニュアルの一部あるいは全部について、 みずほ銀行の許諾を得ずに、いかなる方法 においても無断で複写・複製することは禁じ られています。